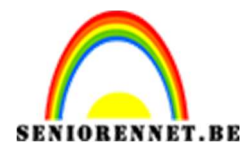

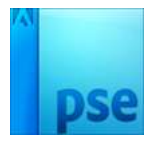

PSE-Eitjesland **Eitjesland** 

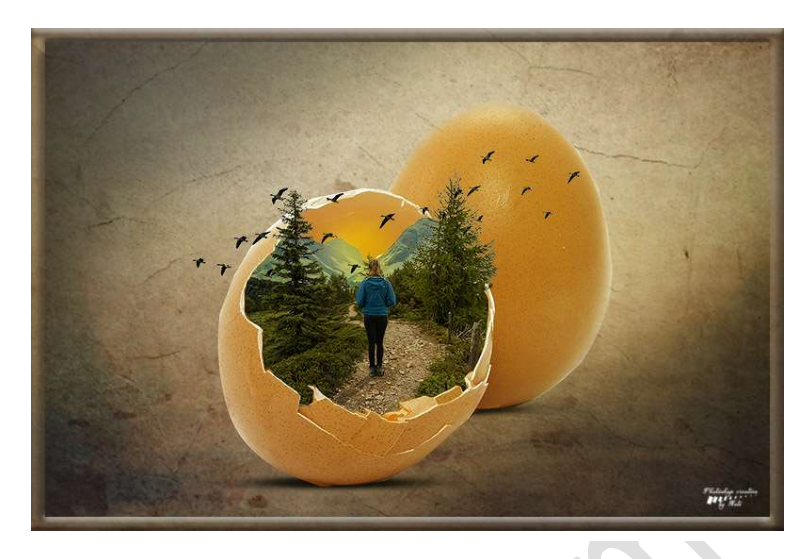

**Benodigdheden:** Berglandschap – Eitjes – Ganzen – Landweg / *hulpmiddel: Uitgeselecteerde landweg* – Muur textuur – Vrouw

https://drive.google.com/drive/u/0/folders/14xT9GEfTLxJb0zkntD2nhWMogybizJL0

- 1. Open een nieuw document van 1920 x 1280 px 72 ppi witte achtergrond
- 2. Vul de achtergrond met licht grijze kleur #bdbcbc
- 3. Open het document "Muur Textuur" en plaats deze in het werkdocument. Pas de grootte aan.
- 4. Ga naar Laag → Nieuwe aanpassingslaag → Helderheid/Contrast → Helderheid: -40 Contrast: 0

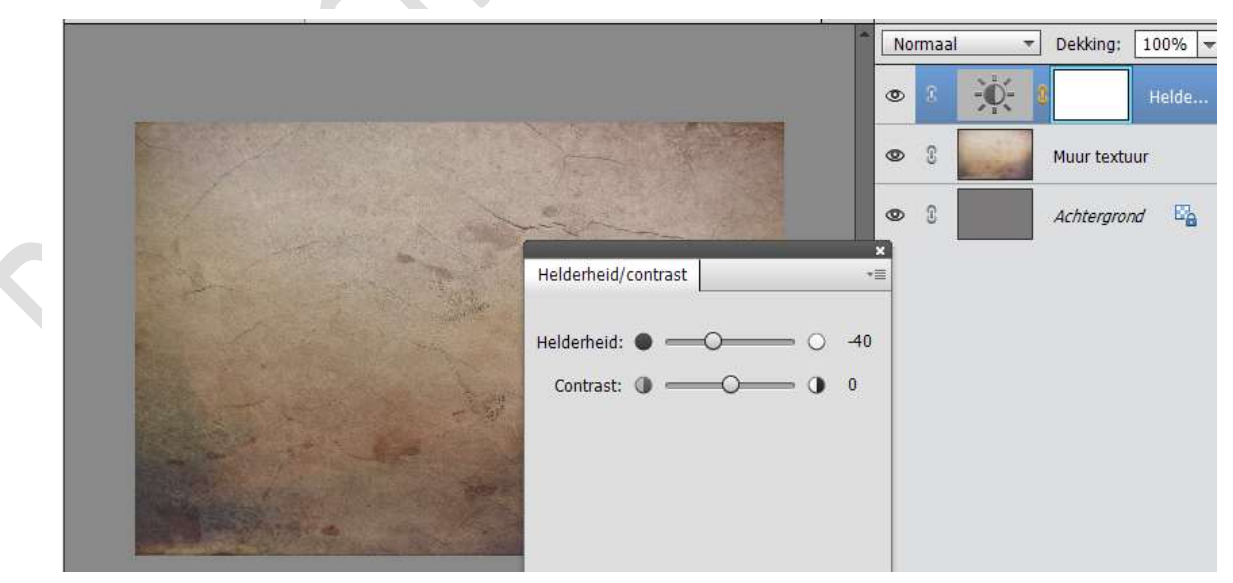

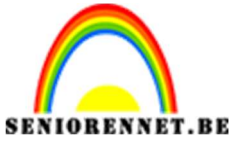

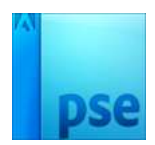

5. Activeer het laagmasker van de Aanpassingslaag "Helderheid/Contrast".

Neem een zacht zwart penseel van 1100 px en klik in het midden.

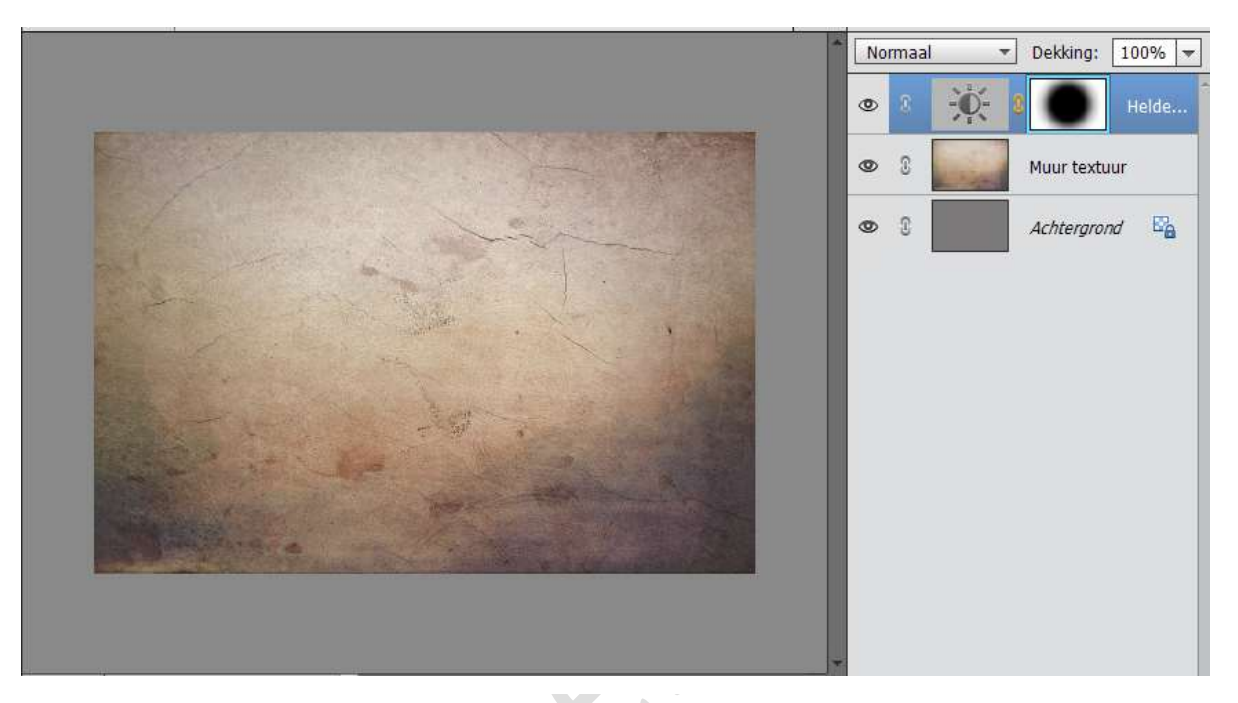

6. Open het document "Eitjes".
Maak van deze Achtergrondlaag een gewone laag.
Neem de Magnetische Lasso en selecteer de eitjes.
Eventueel met snelle selectie nog wat bijwerken.

Hang een laagmasker aan zodat de achtergrond verwijderd is.

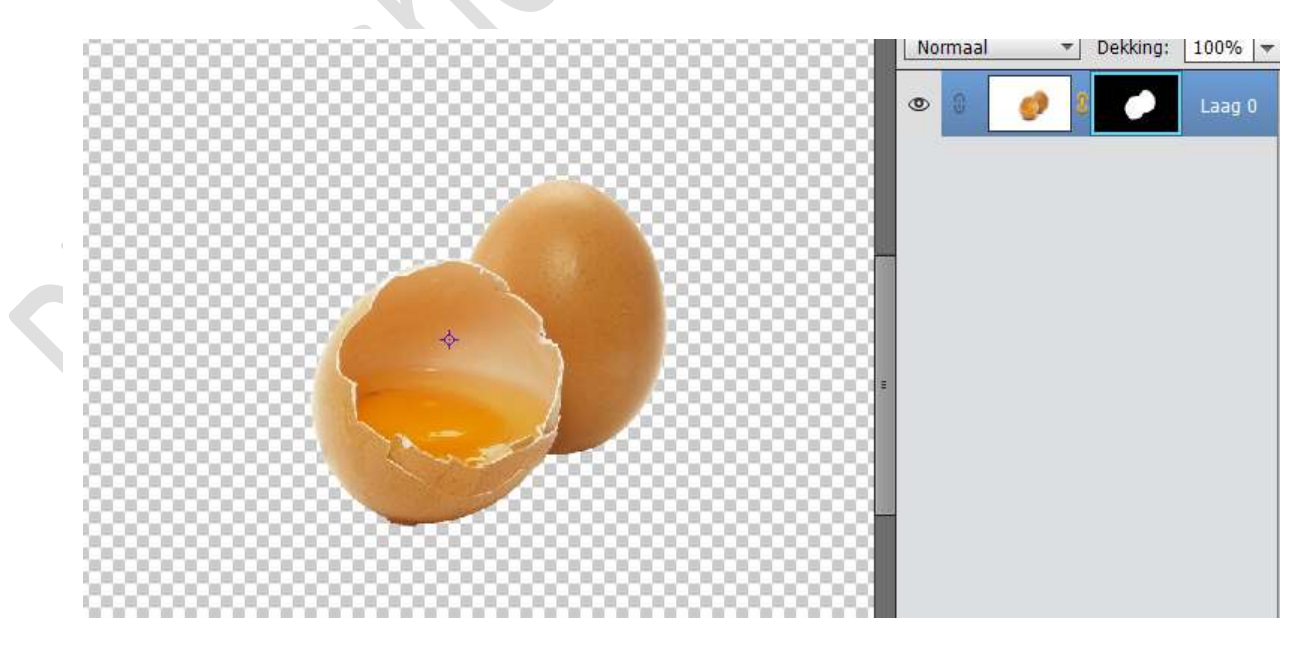

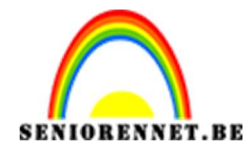

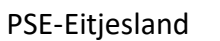

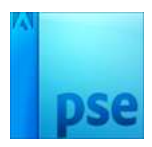

7. Verplaats de eitjes naar werkdocument en plaats deze bovenaan in lagenmasker. Noem deze laag Eitjes. Schik deze mooi in het werkdocument

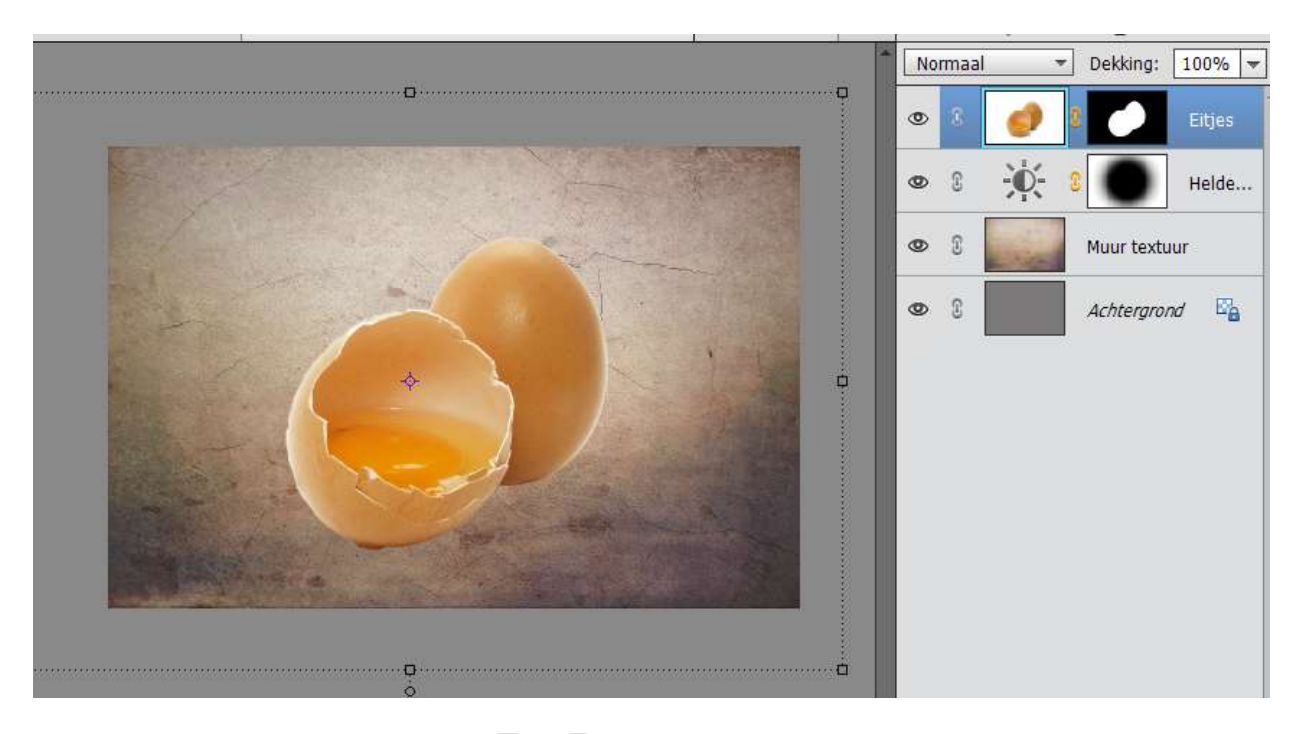

8. We gaan onder onze eitjes een schaduw geven. Plaats boven de Aanpassingslaag Helderheid/Contrast een nieuwe laag.

Noem deze laag Schaduw.

Neem een zacht zwart penseel van 100 px en plaats een stip. Doe CTRL+T, maak deze in de breedte langer en in de hoogte dunner en plaats deze onder het opengebroken eitje. Goed inzoomen!!

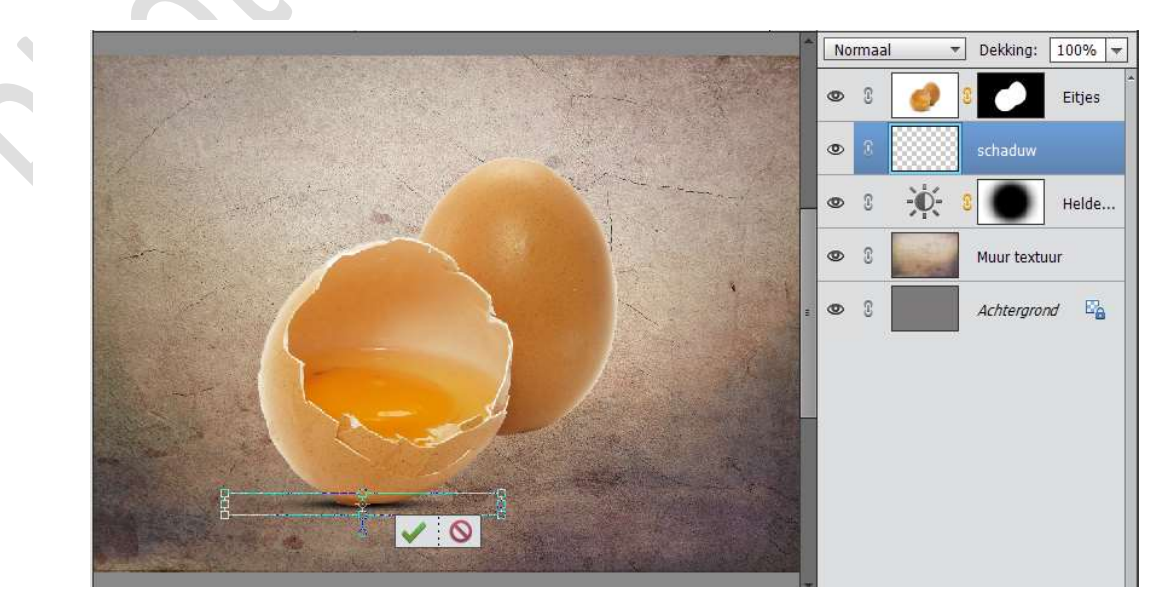

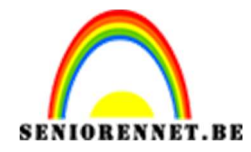

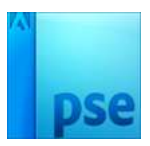

9. Dupliceer deze laag en plaats deze onder het volledige eitje. Pas eventueel de grootte en breedte aan. Goed inzoomen!!

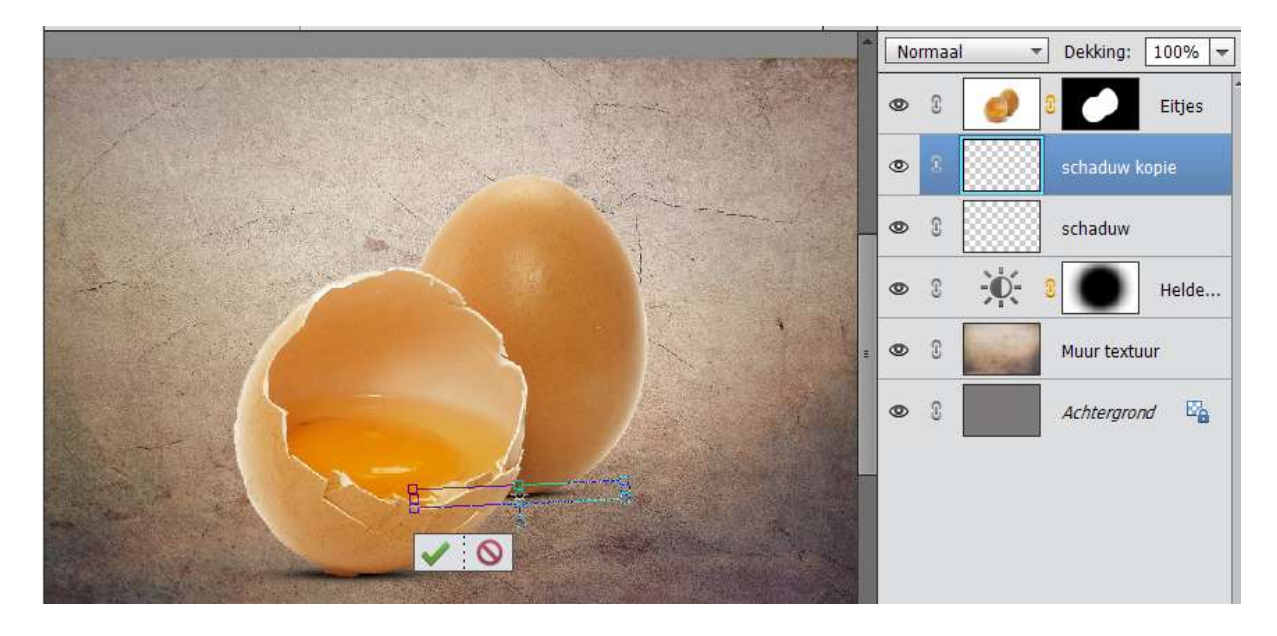

10. Open het document Landweg. Maak van deze Achtergrondlaag een gewone laag. Dupliceer deze laag. Sluit oogje van de originele laag. Activeer de gedupliceerde laag. Ga naar Laag → Nieuwe Aanpassingslaag → Drempel → verschuif met balkje naar 86.

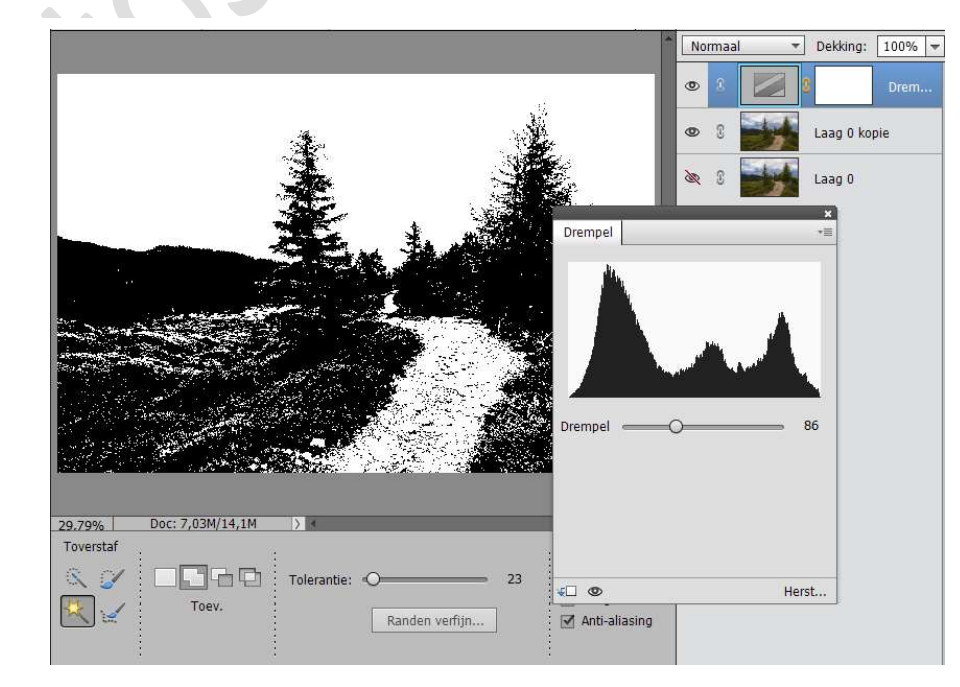

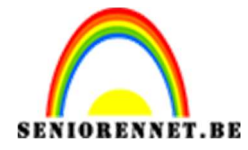

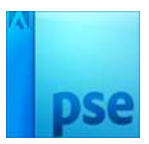

Verenig de Aanpassingslaag met de Laag 0 kopie tot één laag. Zorg wel dat je nog steeds de originele laag behoudt.

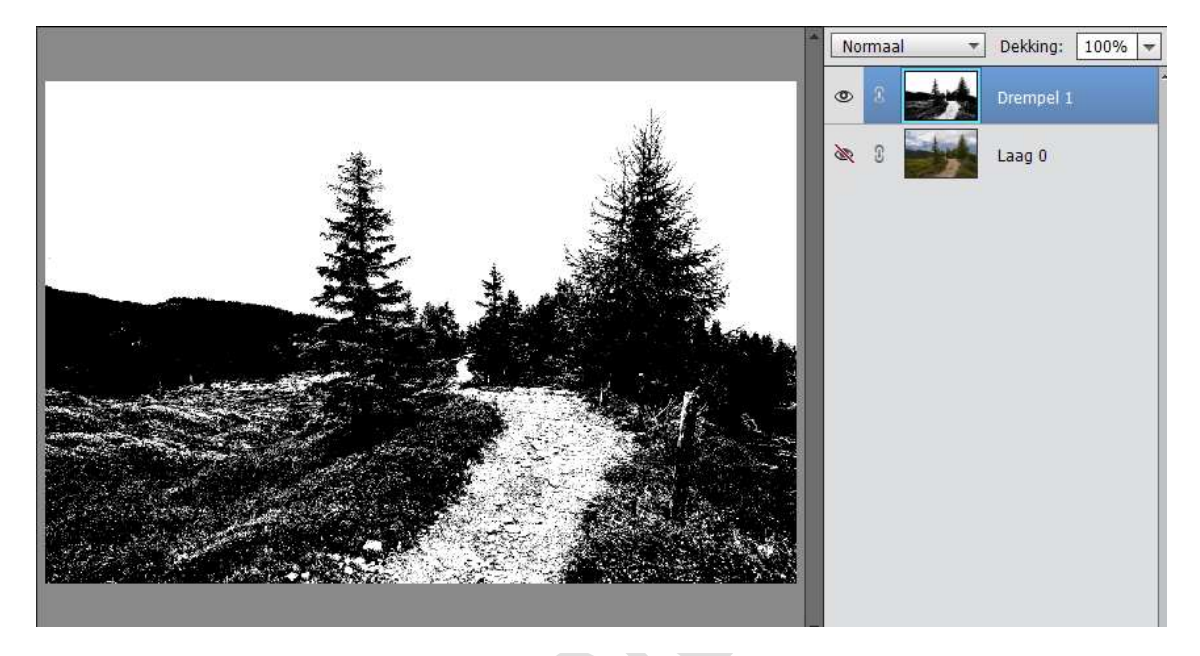

Neem een hard zwart penseel en alle deeltjes in zwarte gedeelte die nog wit zijn met zwart penseel inkleuren.

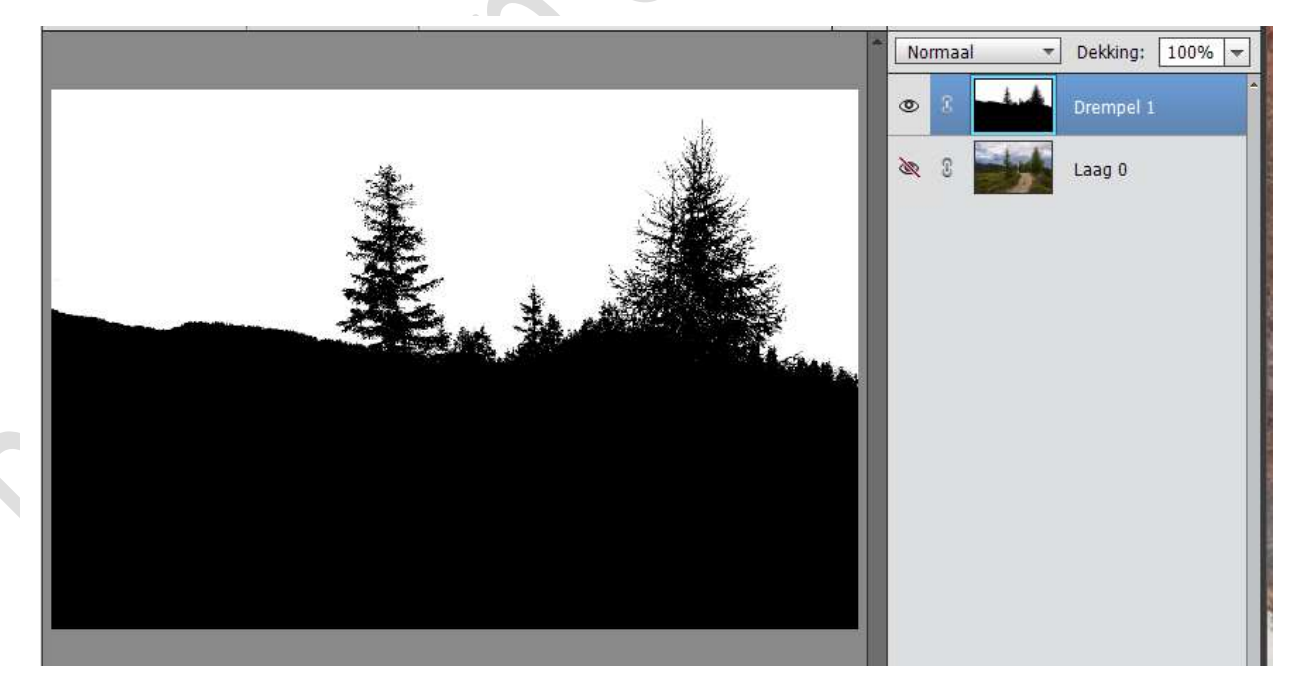

Neem de Toverstaf en klik op zwarte gedeelte. Open het oogje van Laag0 en hang een laagmasker aan. Verwijder de laag Drempel 1. Nu hebt u alleen bergen, weg en sparren.

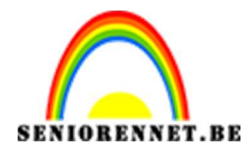

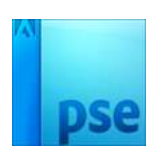

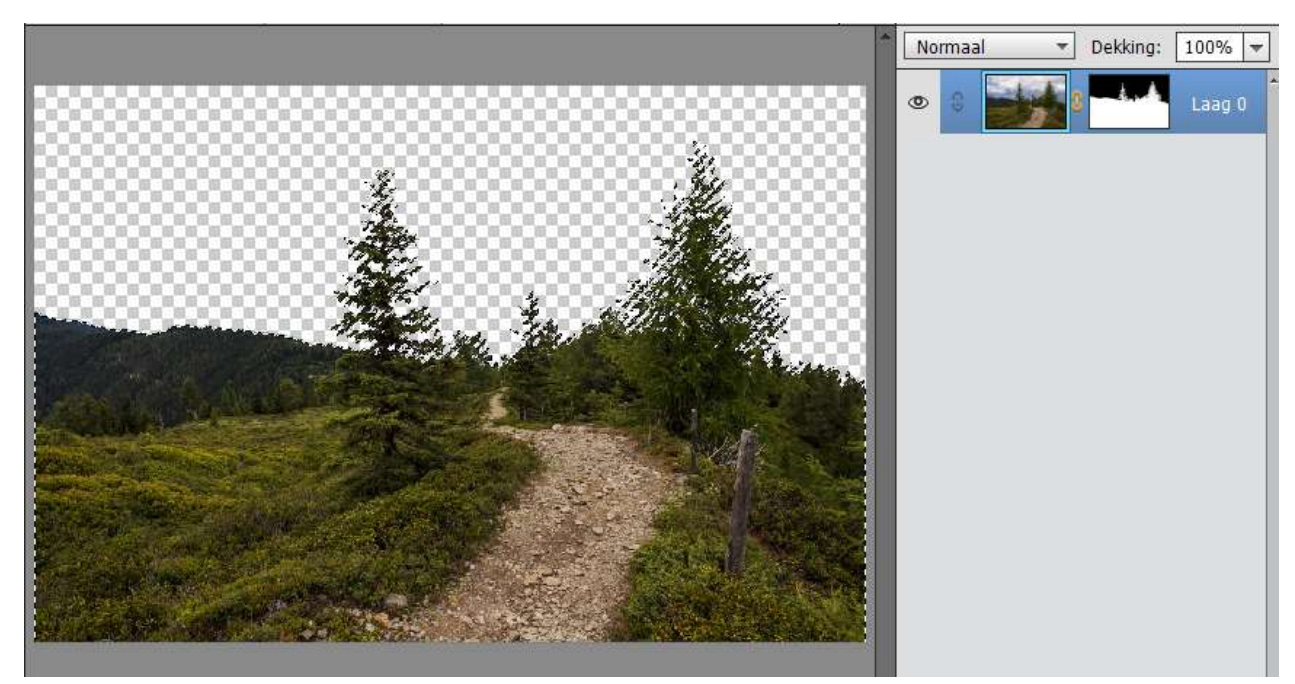

Als niet goed lukt, zit de Uitgeselecteerde versie al mee in mapje van de documenten.

11. Voeg dit document toe aan uw werkdocument

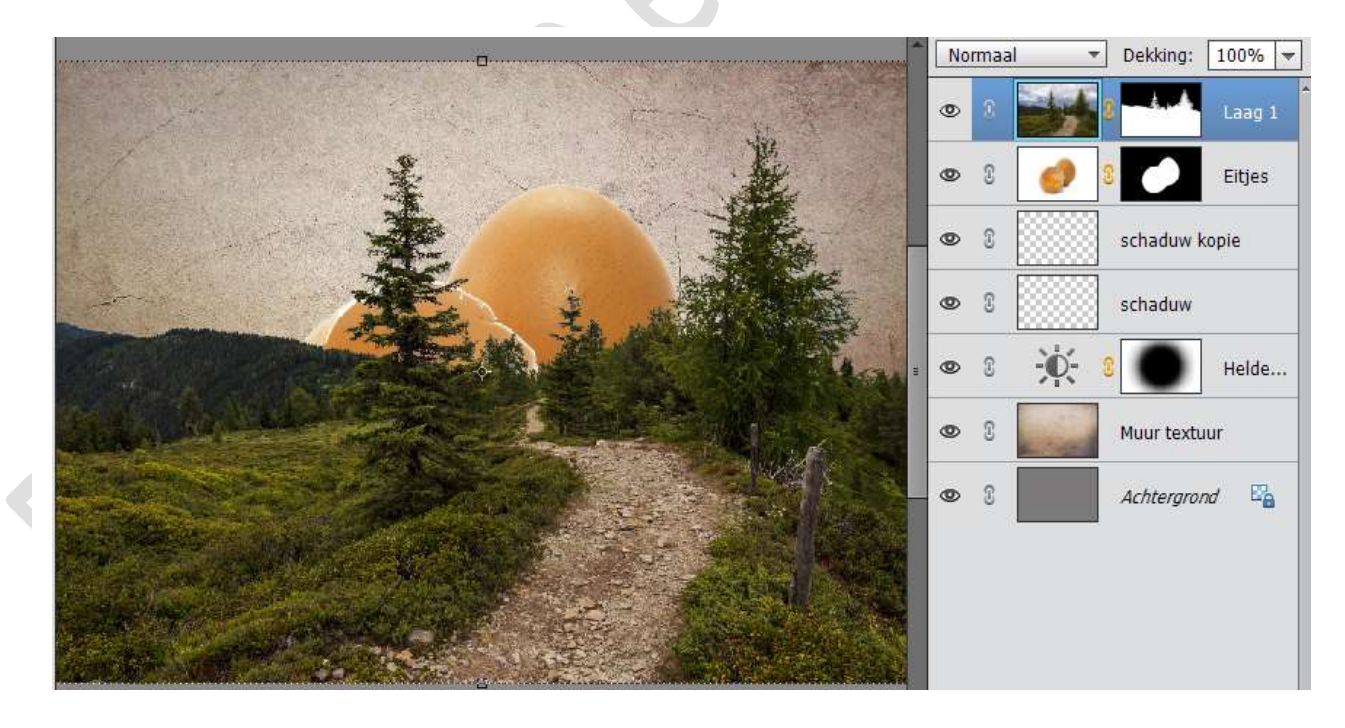

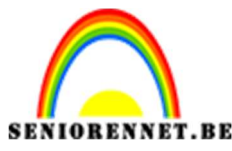

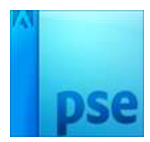

12. Geef deze laag naam Landweg.

Pas de grootte aan van het document, zodat het in eitje past. Verlaag de dekking van deze laag, zodat u goed kan zien welke delen in eitje vallen.

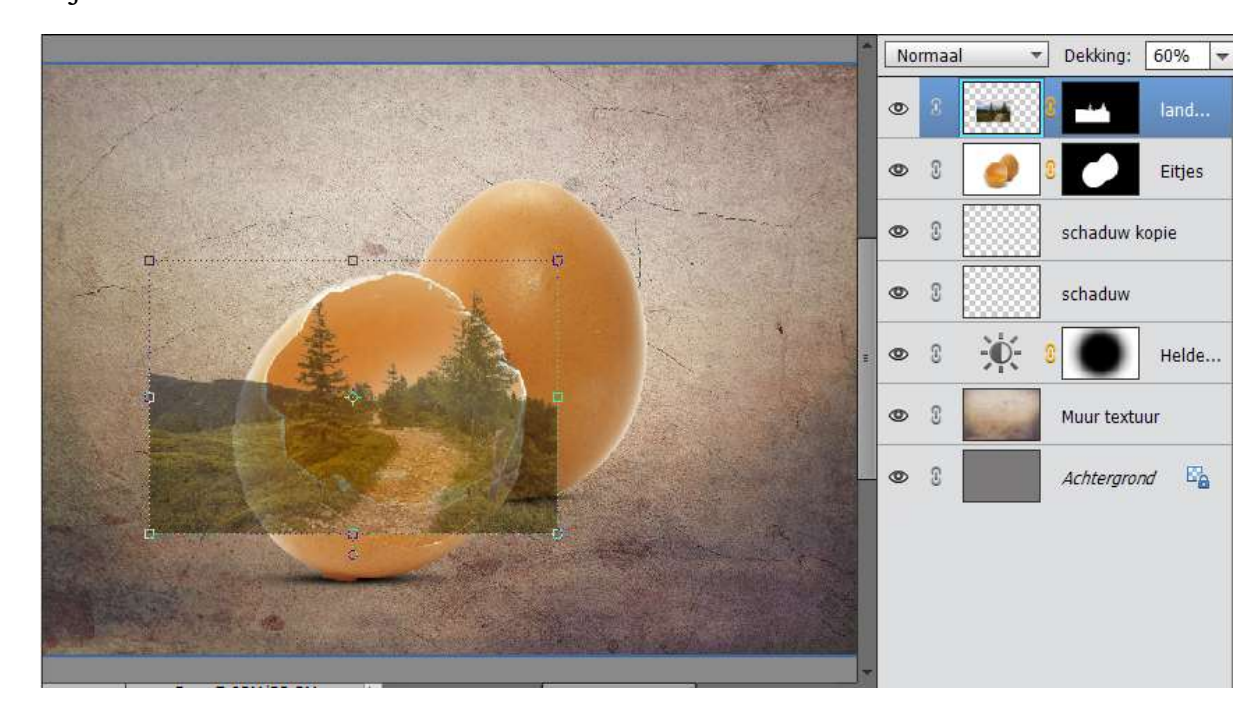

- 13. Tevreden, Rechts klikken op het laagmasker en klikken op Laagmasker toepassen
- 14. Hang aan de Laag landweg terug een laagmasker Activeer de laag van de eitjes.

Neem de veelhoeklasso en selecteer het eitje, binnenkant. Goed inzoomen.

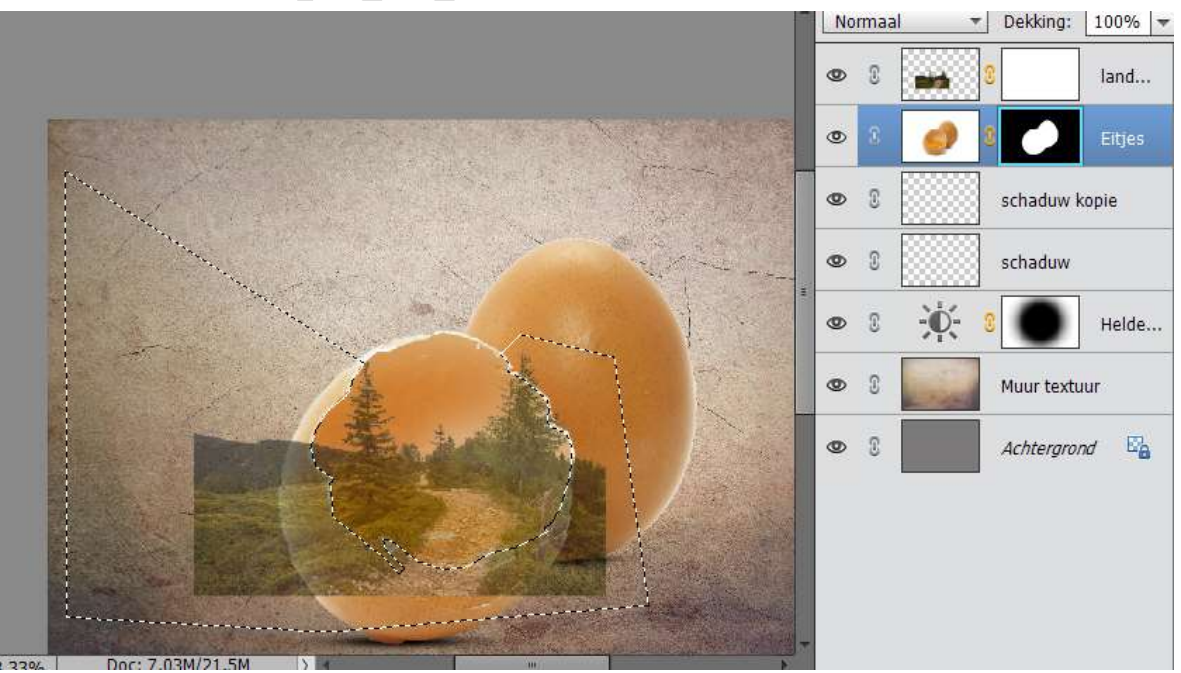

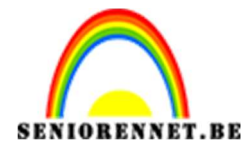

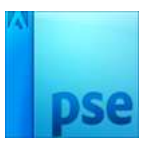

15. Activeer het laagmasker van Landweg.

Ga naar Bewerken → Selectie Opvullen → Gebruik: Zwart → Modus: Normaal → OK.

Nu is alles wat in de selectie ligt is dan weg.

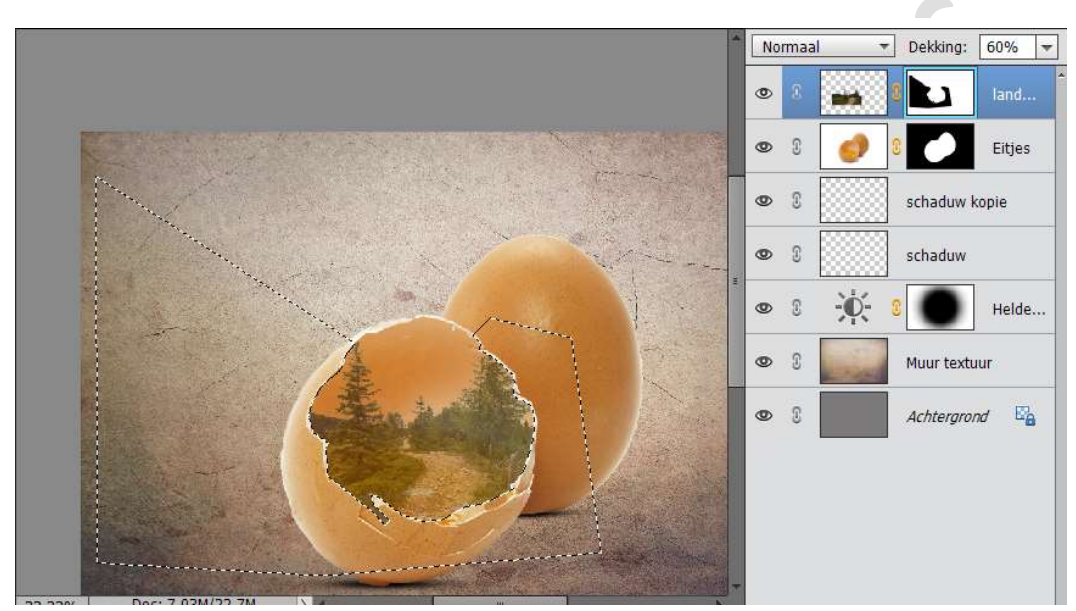

Deselecteren Zet de dekking van deze laag weer op 100%.

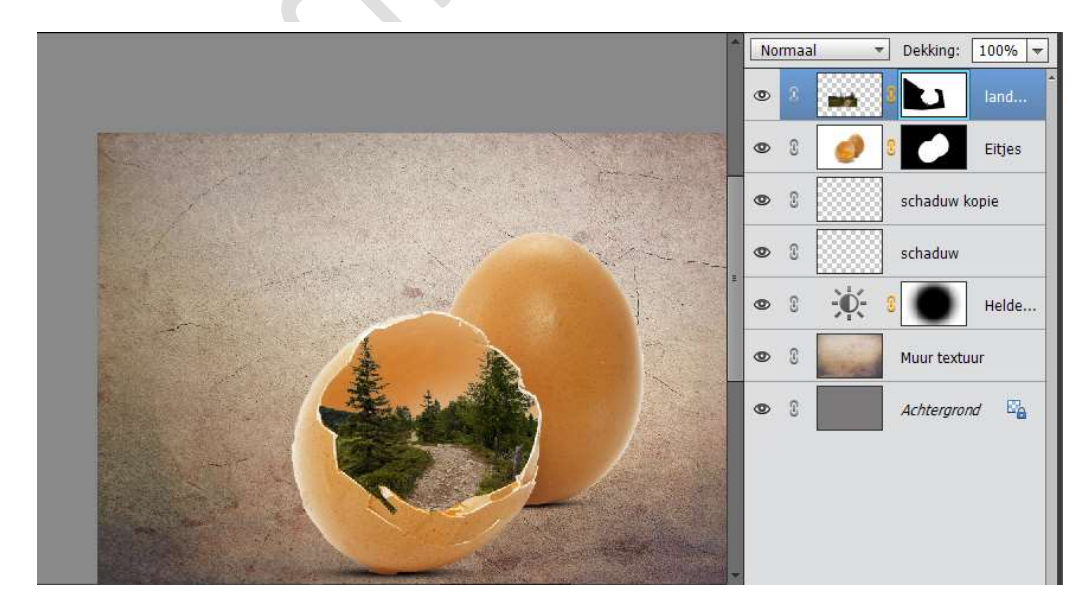

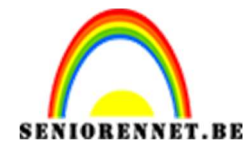

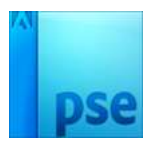

16. Neem een zacht wit penseel.

We gaan de rechter spar wat uit het eitje laten komen. Activeer laagmasker van Laag Landschap en schilder met een klein penseel.

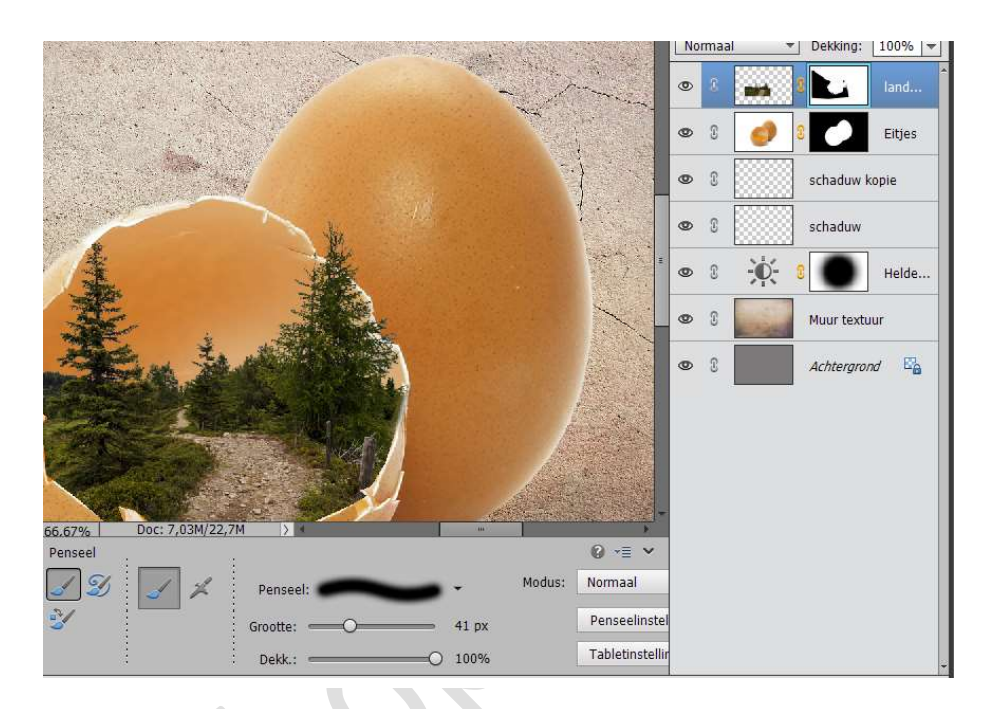

17. Open het document Berglandschap.Neem het snelle selectiegereedschap.Selecteer de bergen en plaats deze op een aparte laag.Plaats de uitgeselecteerde bergen op jouw werkdocument.

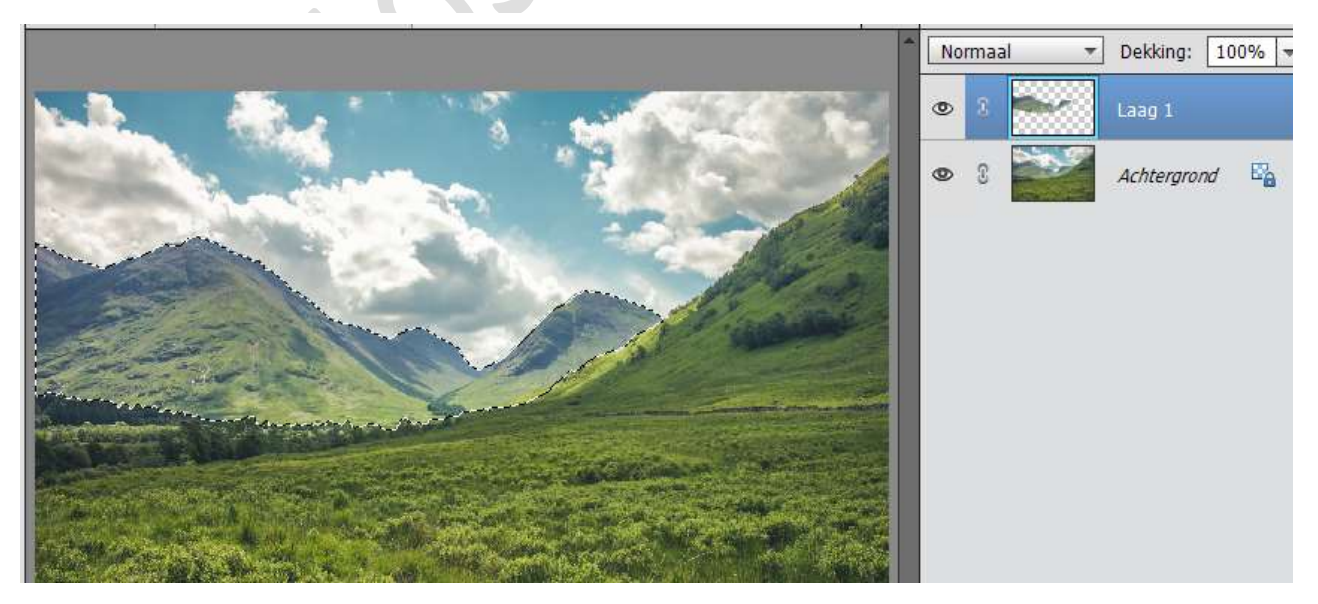

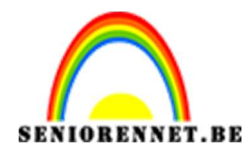

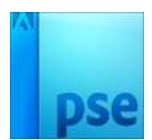

Noem deze laag Berglandschap.
 Plaats deze laag tussen landweg en Eitjes.
 Pas de grootte aan.

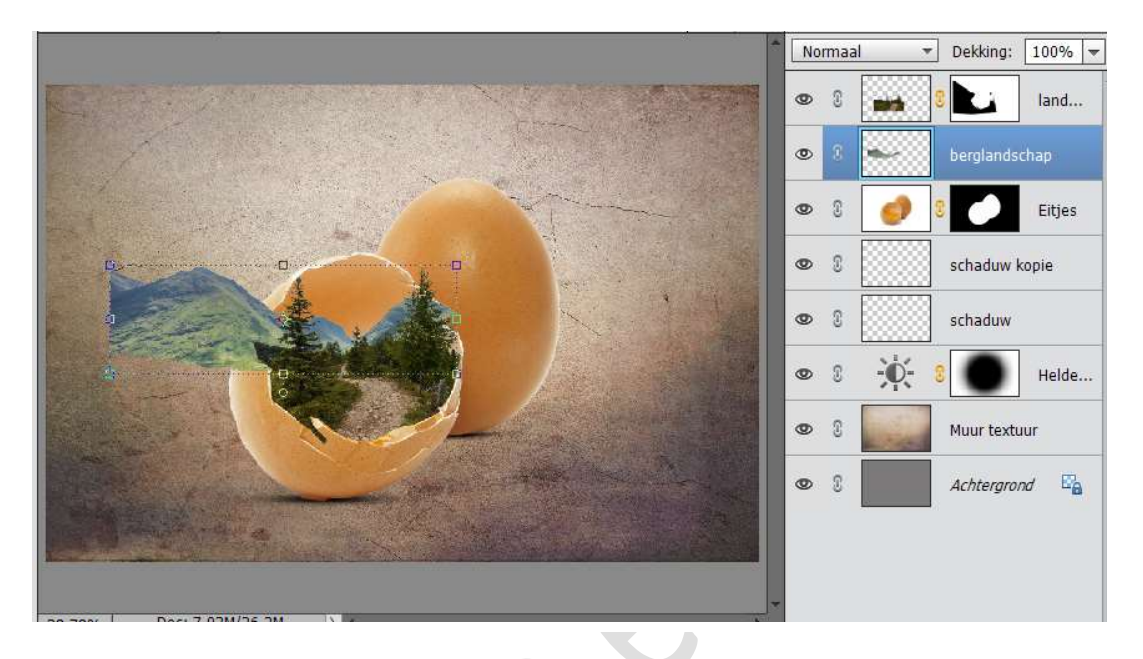

19. Zet de dekking van deze laag wat zachter.

Neem een zachte gum en verwijder het teveel van de bergen buiten het eitje.

Goed inzoomen.

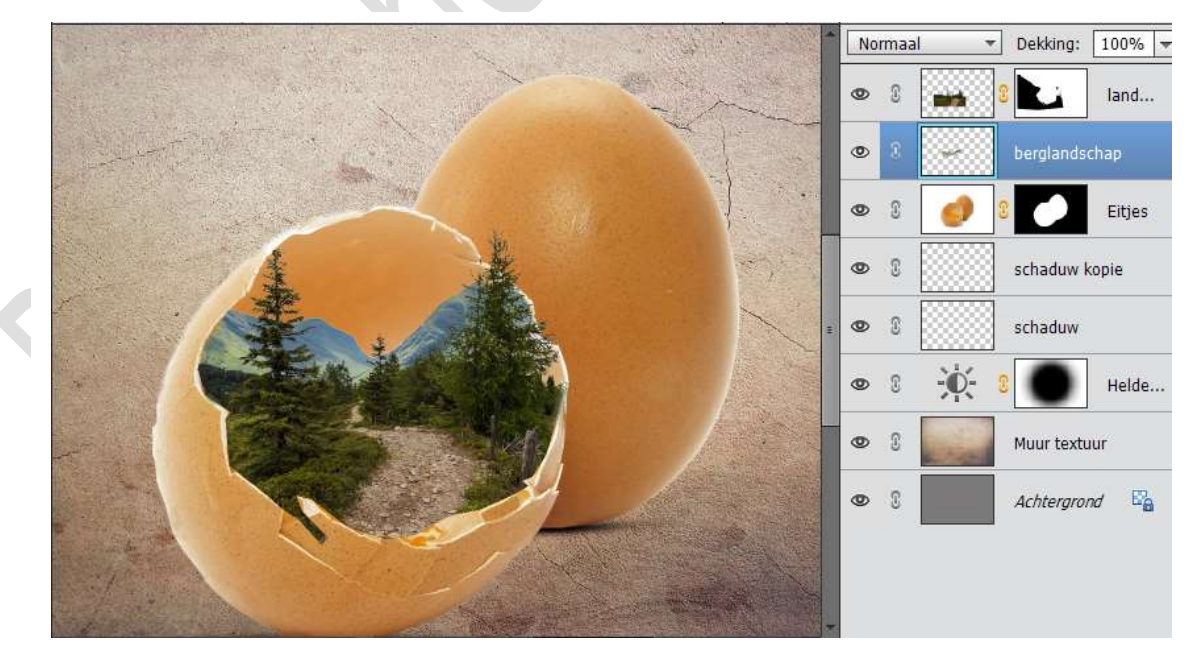

Tevreden zet de dekking terug op 100%

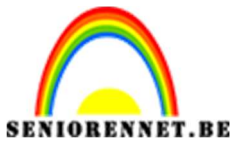

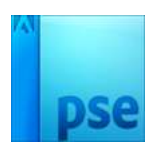

20. Plaats bovenaan een nieuwe laag en noem deze zon. Zet Voorgrondkleur op #FFCD18

Neem een zacht penseel van 200px en plaats een stip aan de bergen en achterste spar

Zet de Laagmodus van deze laag op Zwak Licht.

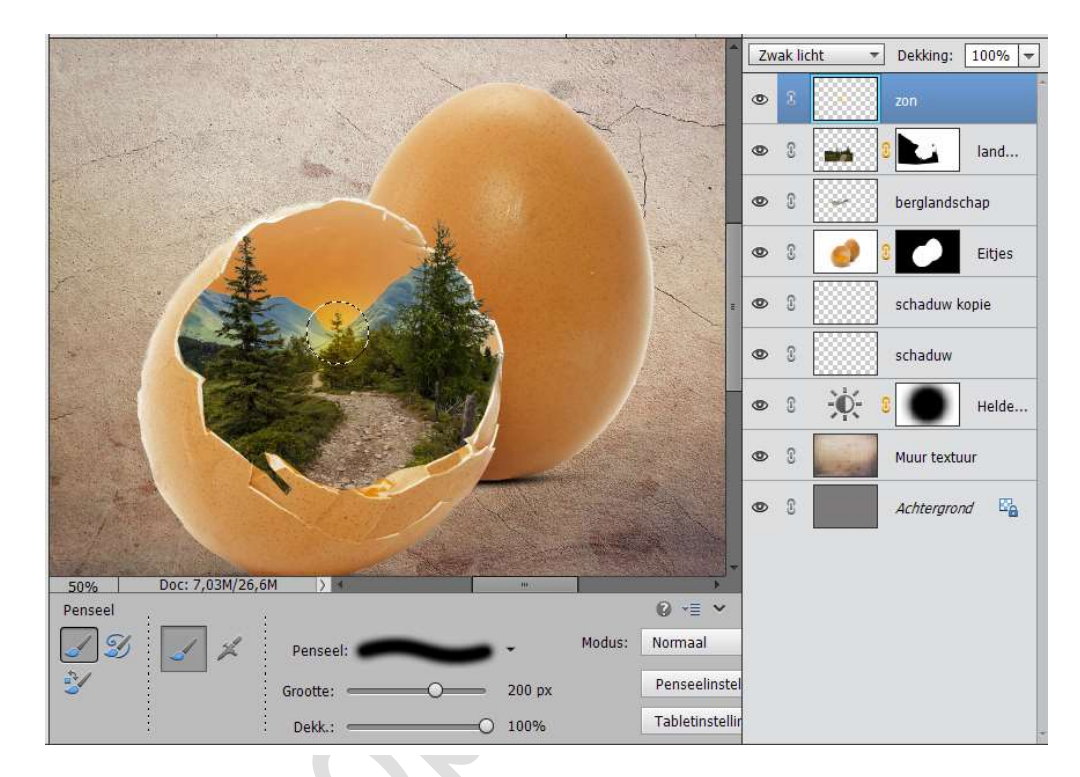

21. Dupliceer deze laag Zon.Zet de laagmodus van deze laag op **Bleken** en de Dekking op **43%** 

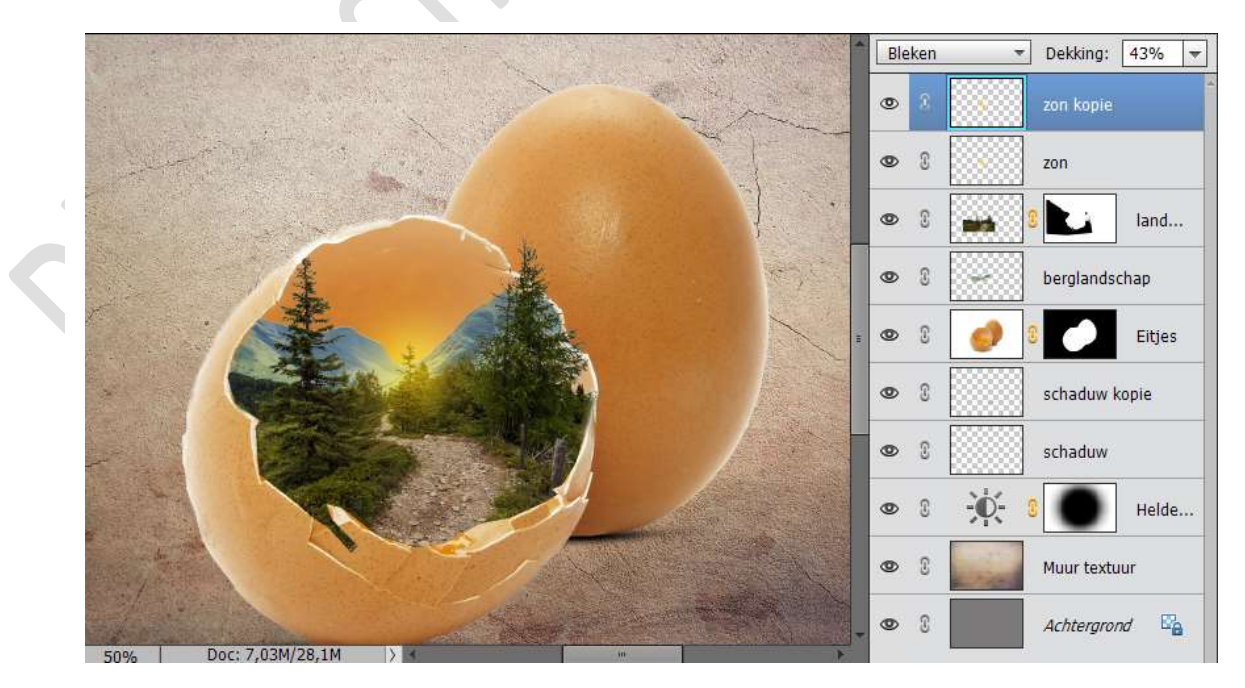

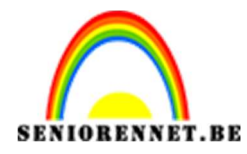

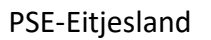

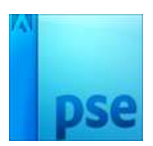

22. Open de Afbeelding Vrouw en Selecteer de vrouw mooi uit. Zet deze op een aparte laag (CTRL+J), sluit oogje van de Achtergrond en plaats de vrouw in uw werkdocument.

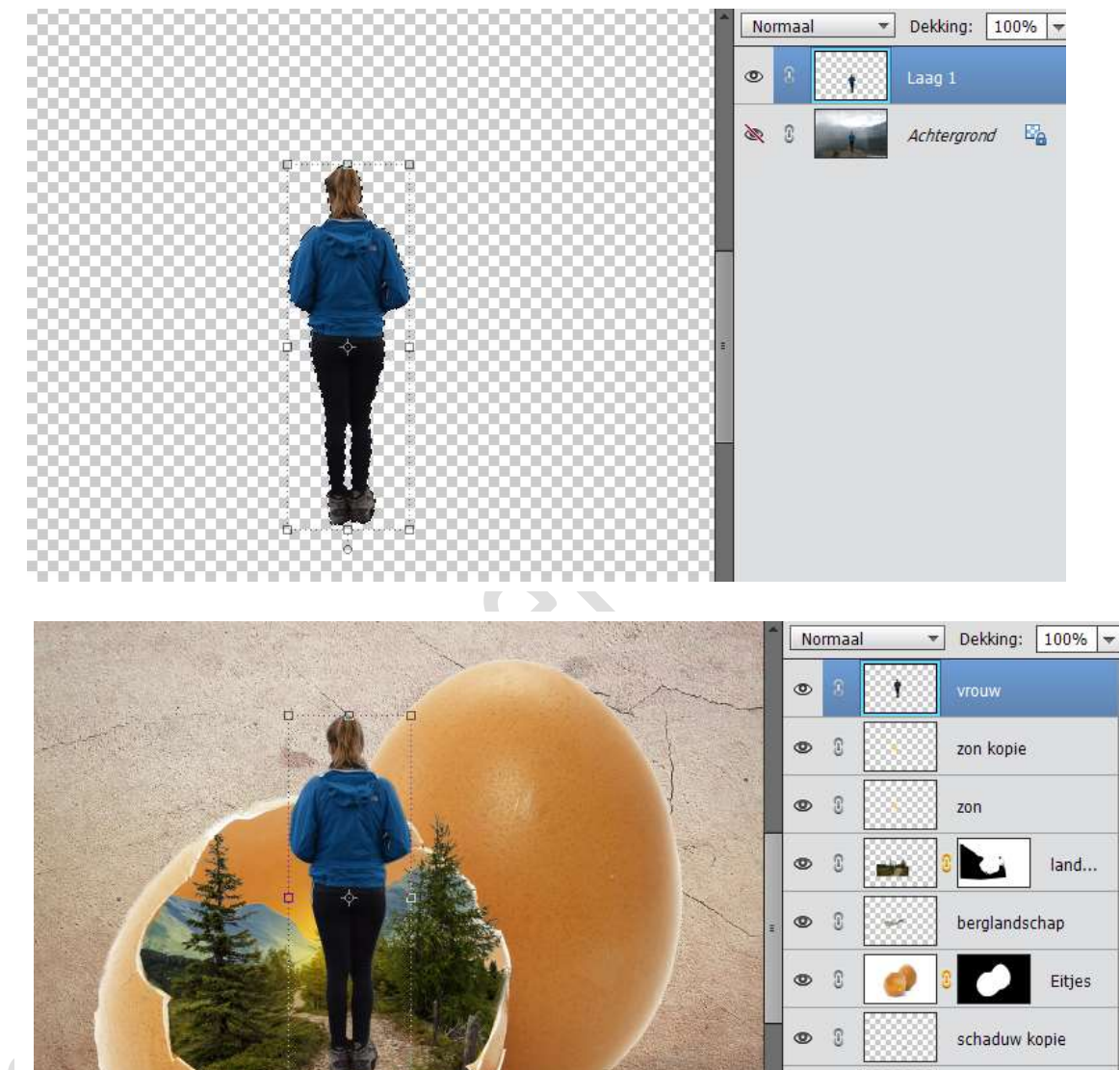

• 8

0 0

0 0

schaduw

Muur textuur

Helde...

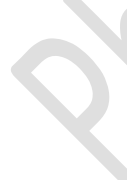

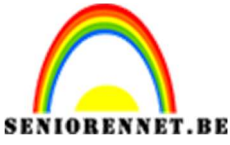

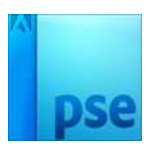

23. Pas de grootte aan van de dame, zodat ze passend is binnen het geheel.

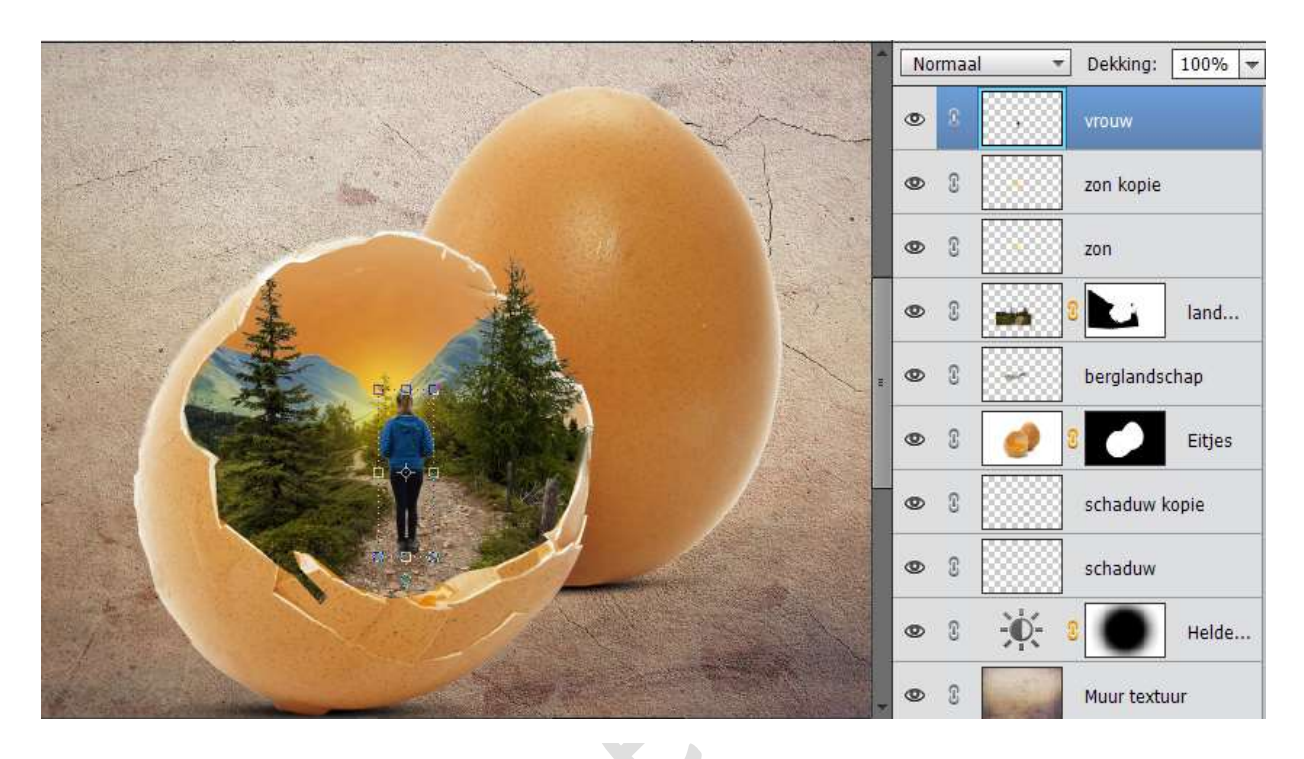

24. Plaats onder de laag van de Vrouw een nieuwe laag en noem deze Schaduw

Neem een zacht zwart penseel en schilder onderaan de schoenen. Goed inzoomen.

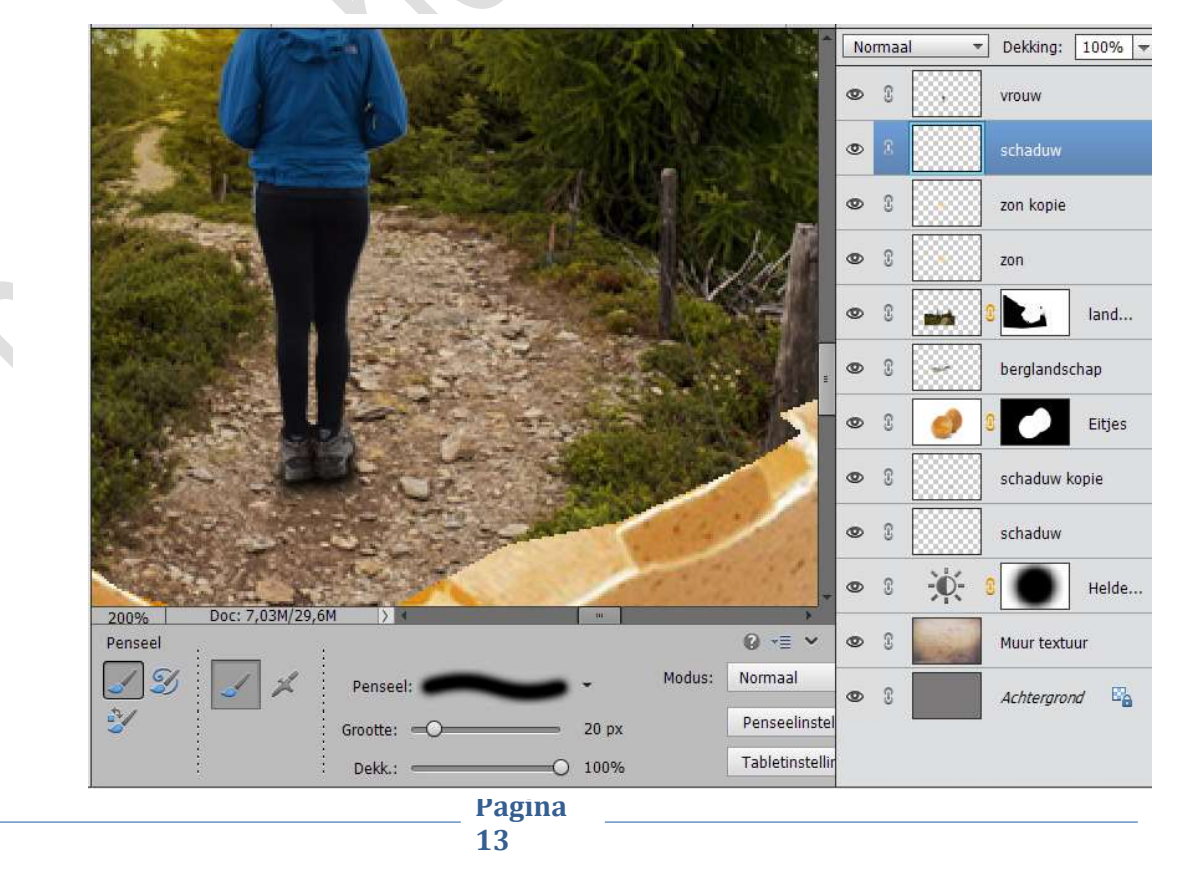

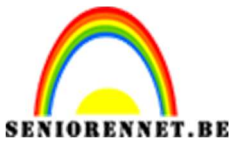

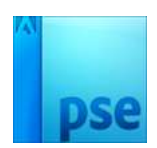

25. Dupliceer de laag van de vrouw. Doe CTRL+klik op de laag Vrouw en vul met zwart.

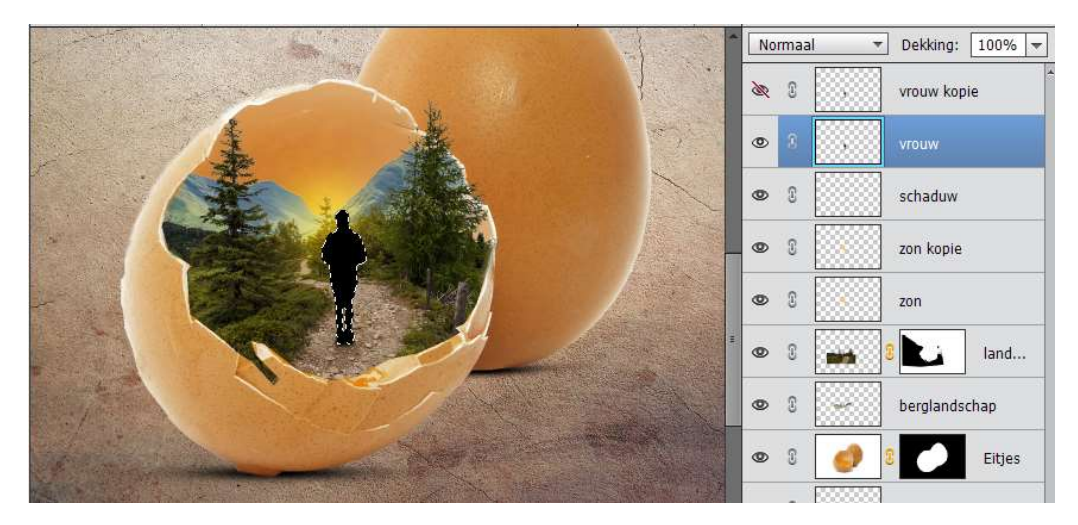

### Deselecteren

26. Ga naar Afbeelding → Roteren → Laag Verticaal draaien. Plaats de voeten tegen elkaar.

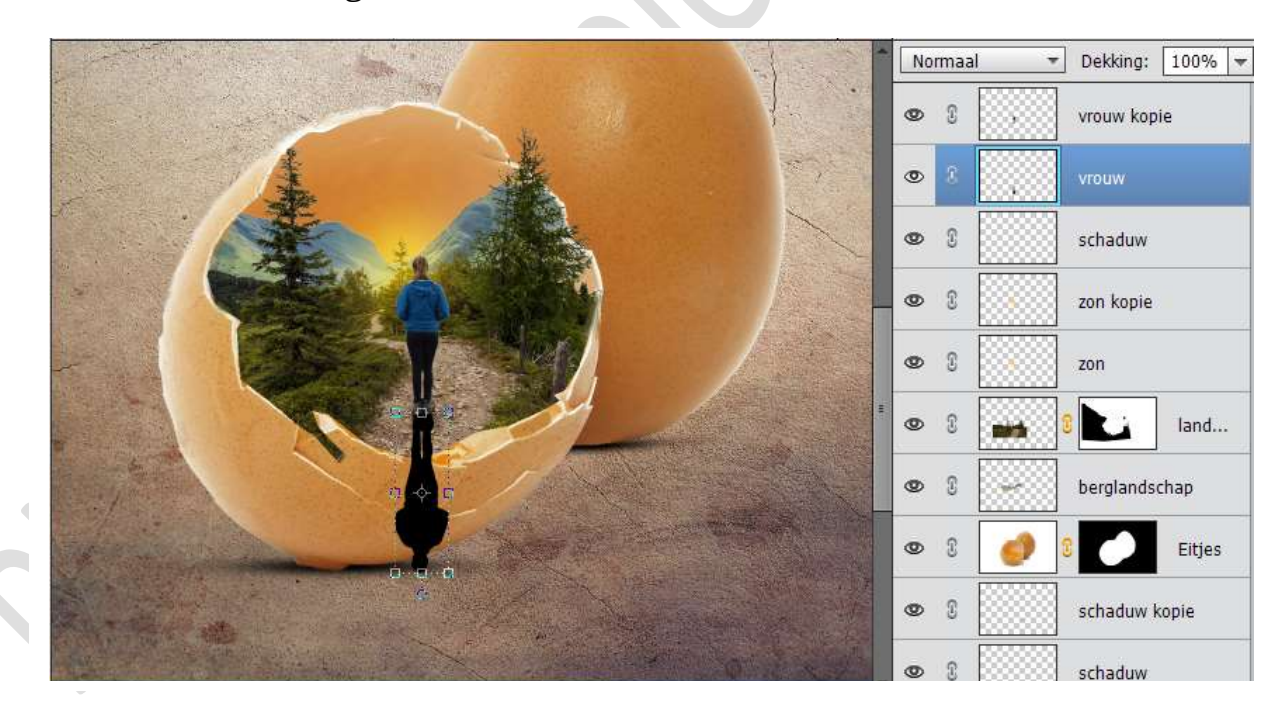

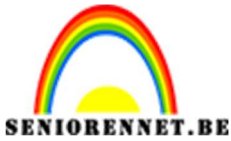

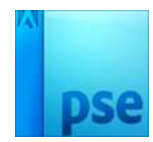

27. Ga dan naar Afbeelding → Transformatie → schuintrekken/Vervormen.
 Zet de dekking op 27%

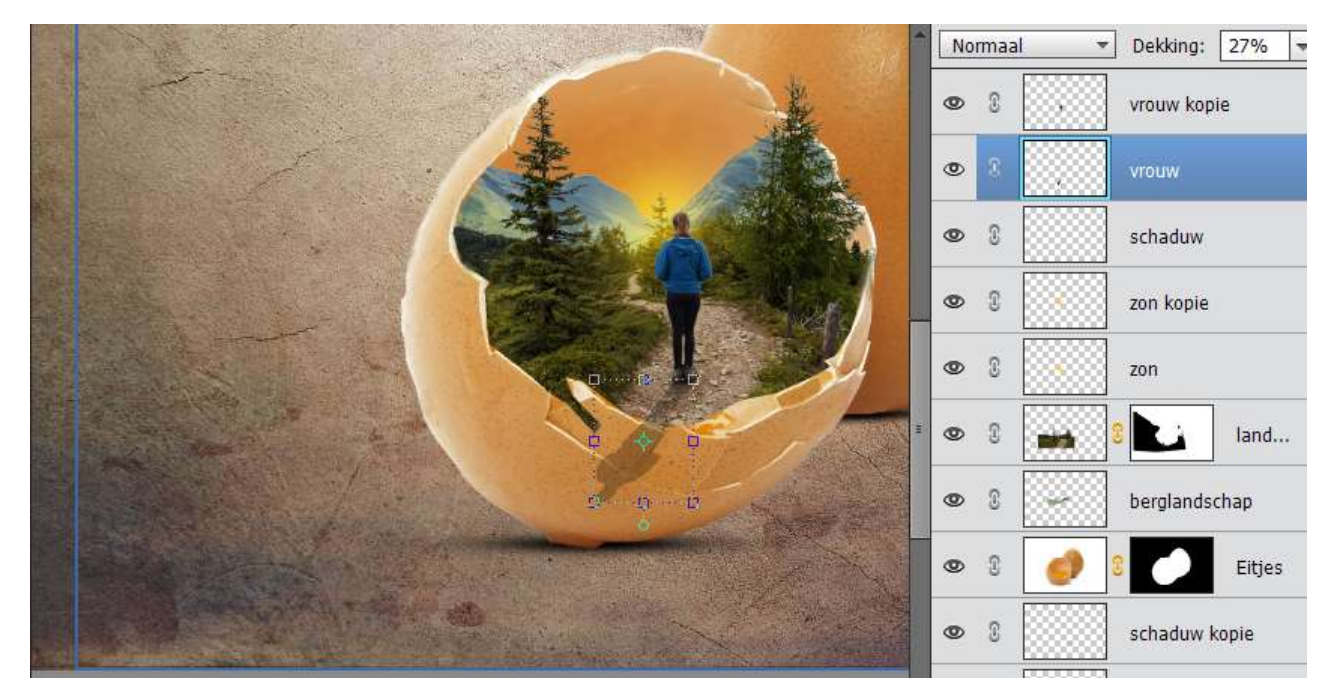

28. Neem de gum en de schaduw van de vrouw die op het eierschaaltjes leggen, weggummen.

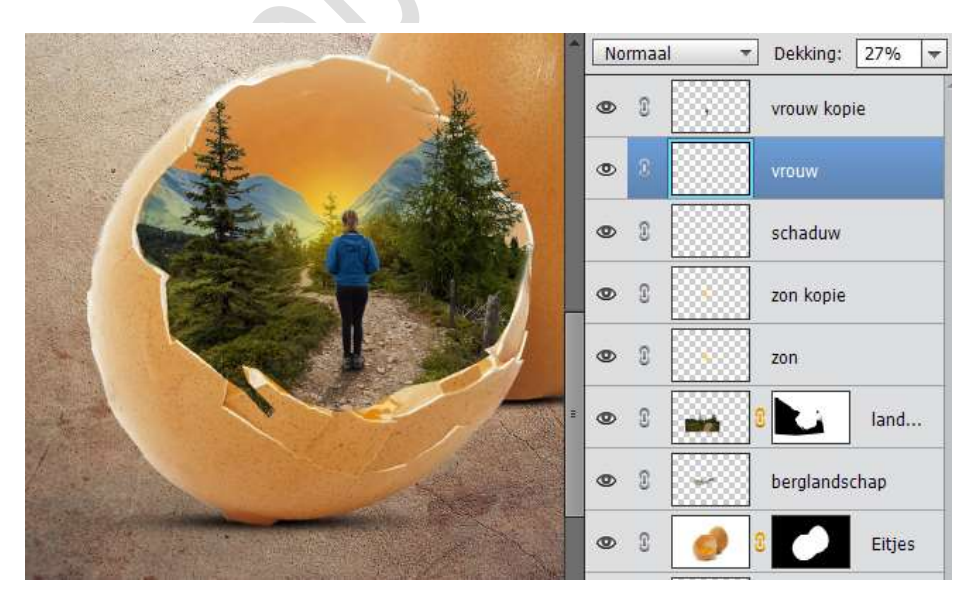

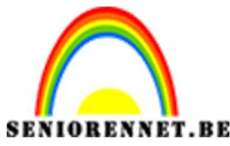

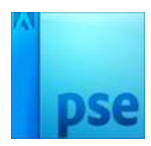

29. Activeer de bovenste laag.

Plaats een Aanpassingslaag Helderheid/Contrast. Zet Helderheid op -10 en Contrast op 0

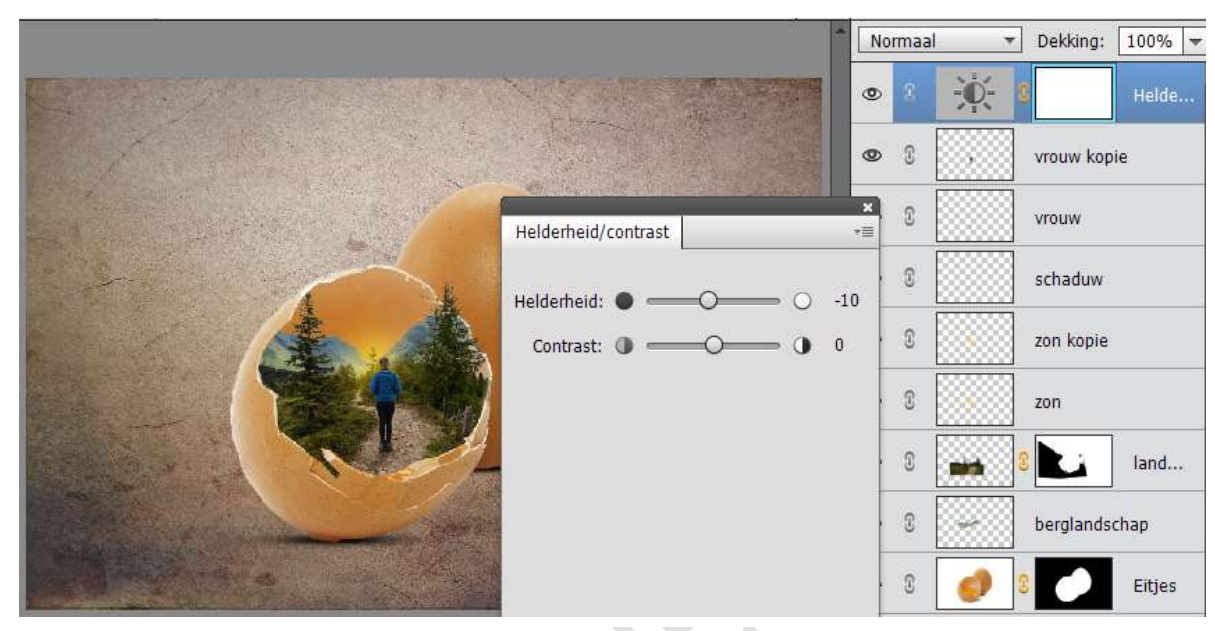

30. Plaats een nieuwe laag bovenaan en noem deze schaduw rand. Neem een zacht zwart penseel van 700 px – zet de dekking op 50%

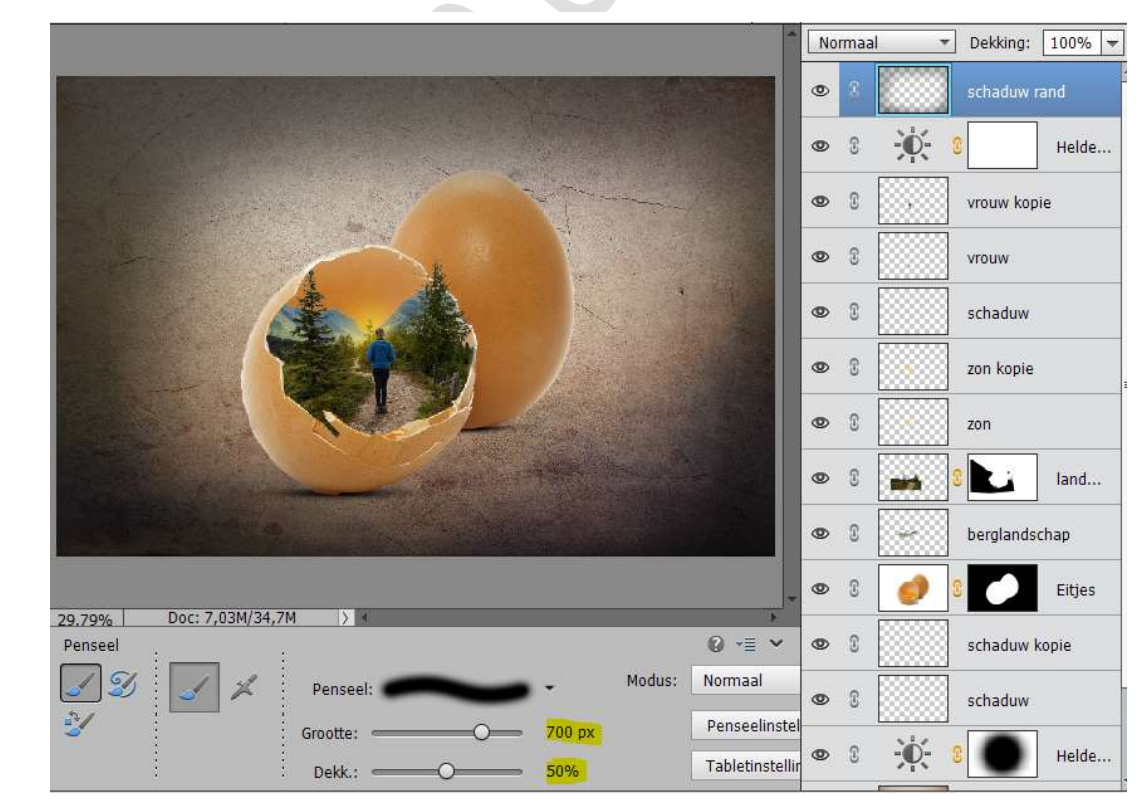

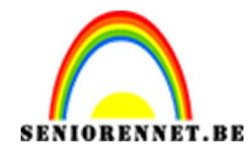

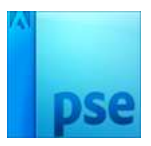

31. Zet de laagmodus van deze laag op Bedekken en de Dekking op 70%

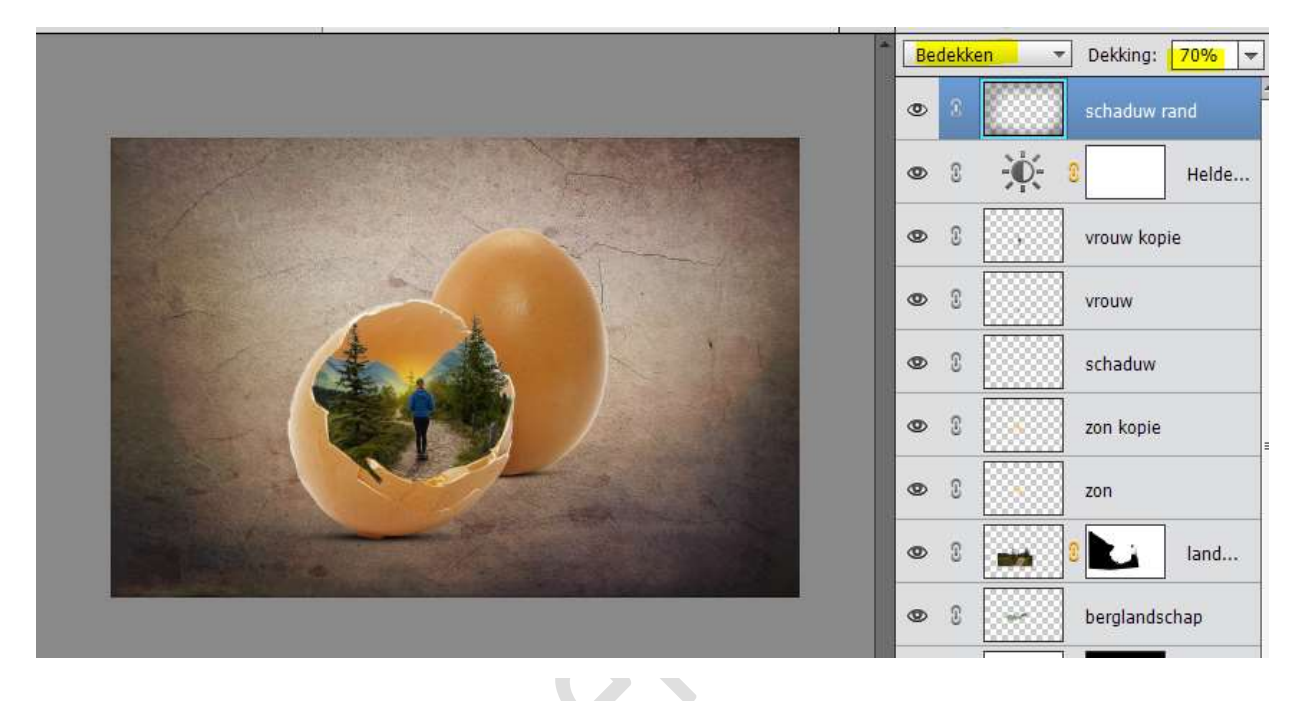

32. Plaats een Verloop van Zwart (#00000) naar geel (#ffcd18) Stijl: Radiaal – Hoek: 90° - Schaal: 209 - ☑ Omkeren Zet van deze Verloopvulling de laagmodus op Zwak Licht en de Dekking op 43%

|                                  |                               | Zwak licht     Image: State of the state of the s | Dekking:  | 43% ▼<br>Verlo |
|----------------------------------|-------------------------------|----------------------------------------------------------------------------------------------------|-----------|----------------|
|                                  |                               | • 1                                                                                                    | schaduw   | rand           |
|                                  |                               | • 8 ÷¢                                                                                                    | - 8       | Helde          |
|                                  | Verloopvulling                |                                                                                                    | ×         | ie             |
|                                  | Verloop:                      | -                                                                                                    | ОК        |                |
|                                  | Stijl: Radiaal                | *                                                                                                    | Annuleren |                |
|                                  | Hoek: 1 90                    | •                                                                                                    | J.        |                |
|                                  | Schaa <mark>l: 209</mark> 🔫 % |                                                                                                    |           |                |
|                                  | 🗹 <u>O</u> mkeren             | Dithering                                                                                                    |           |                |
| and a stand of the second of the | 🗹 Uitlijnen me                | t laag                                                                                                    |           |                |
|                                  |                               |                                                                                                    |           | and an         |

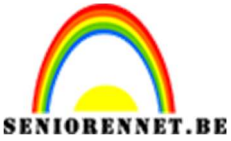

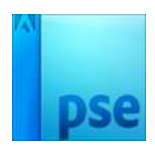

# PSE-Eitjesland

33. Pas een Aanpassingslaag Fotofilter toe.Zet de Filter op Donkergroen en de Dichtheid op 6%

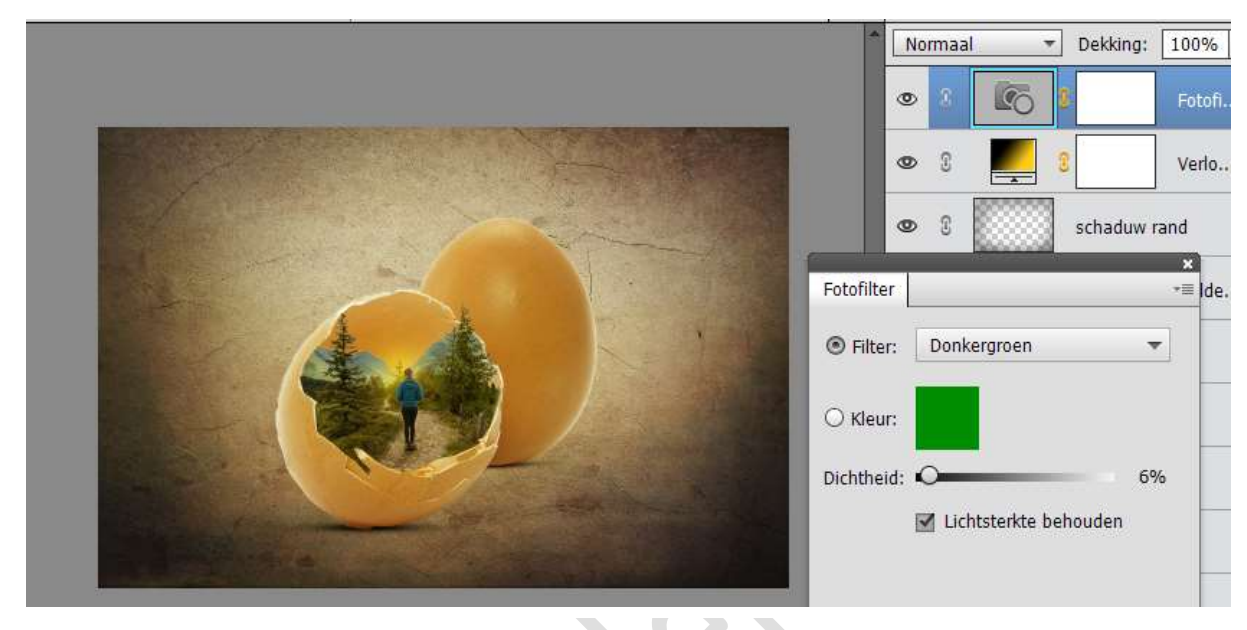

34. Plaats nog een Fotofilter Donkerblauw met dichtheid van 1%

|  | *                                                    | No | rmaal     | 6         | Dekking: | 100% · |
|--|------------------------------------------------------|----|-----------|-----------|----------|--------|
|  |                                                      | ٢  | 8         | C         | 8        | Fotofi |
|  | Fotofilte<br>Fotofilte<br>Filte<br>C Kleu<br>Dichthe |    | 8<br>Donk | erblauw   | 8        | Verlo  |
|  |                                                      | B  | Lich      | itsterkte | behouden |        |

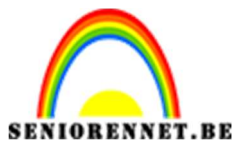

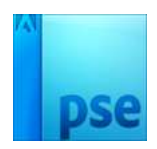

35. Open de Afbeelding Ganzen.

Maak daar een gewone laag van.

Neem de Toverstaf en klik op de lucht, zorg dat alle lucht geselecteerd is.

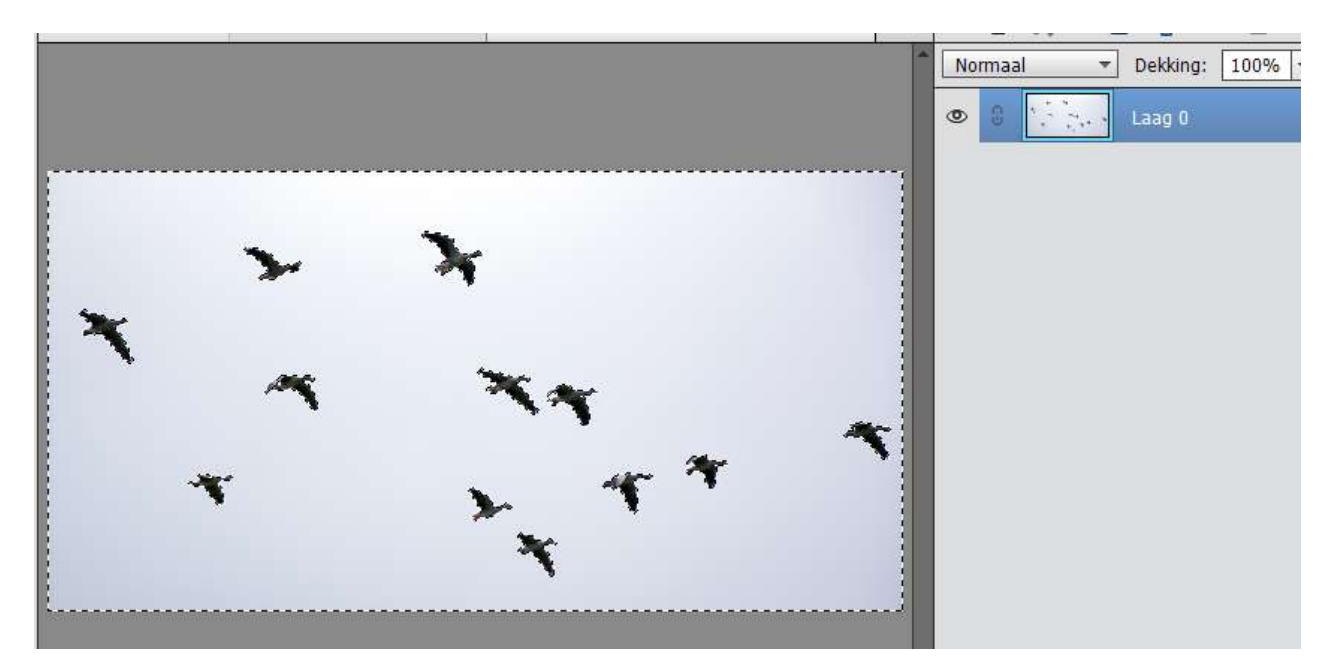

Druk op delete om de blauwe lucht te verwijderen en alleen de ganzen over te houden.

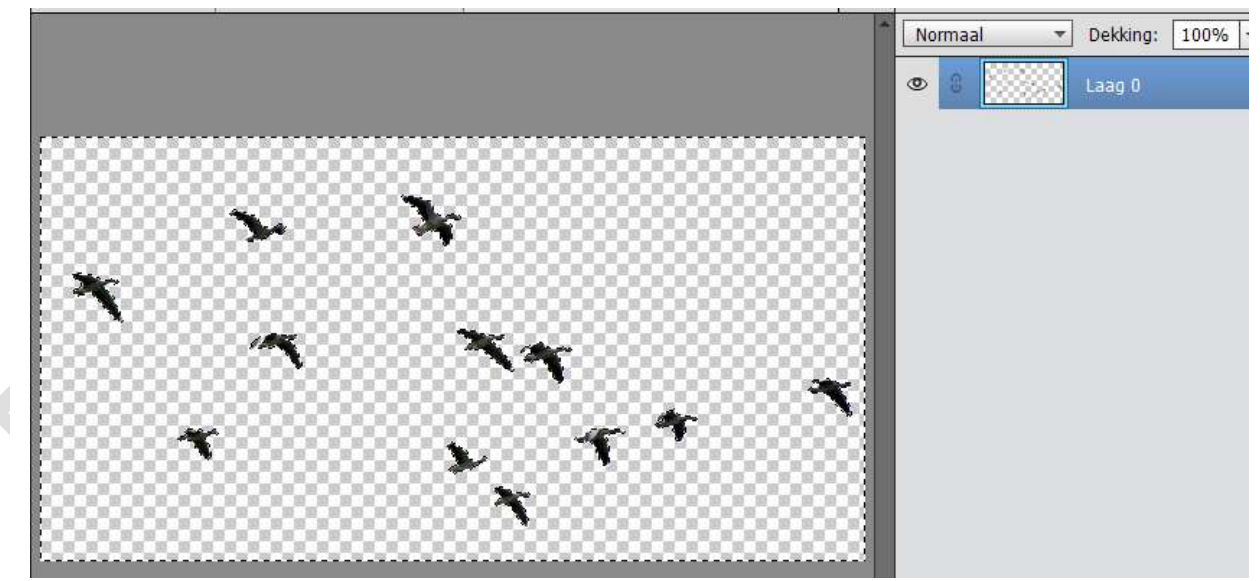

# Deselecteren Breng de Ganzen naar het werkdocument

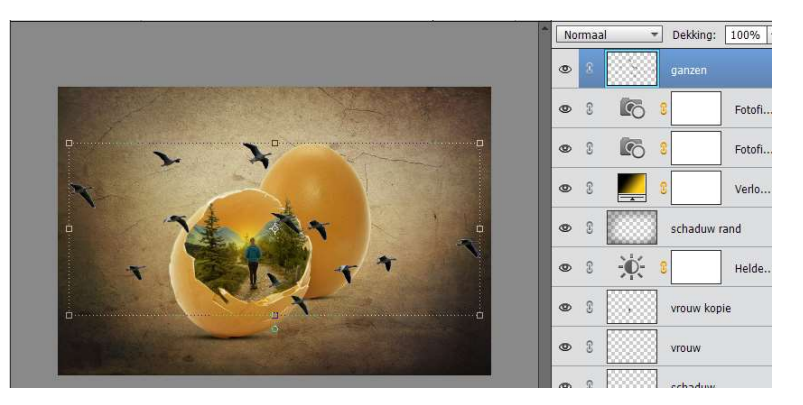

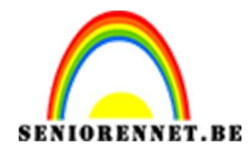

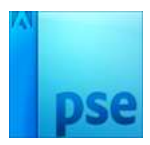

36. Pas de grootte aan van de Ganzen.
Afbeelding → Roteren → Laag Horizontaal draaien.
Plaats deze laag onder de laag Vrouw kopie

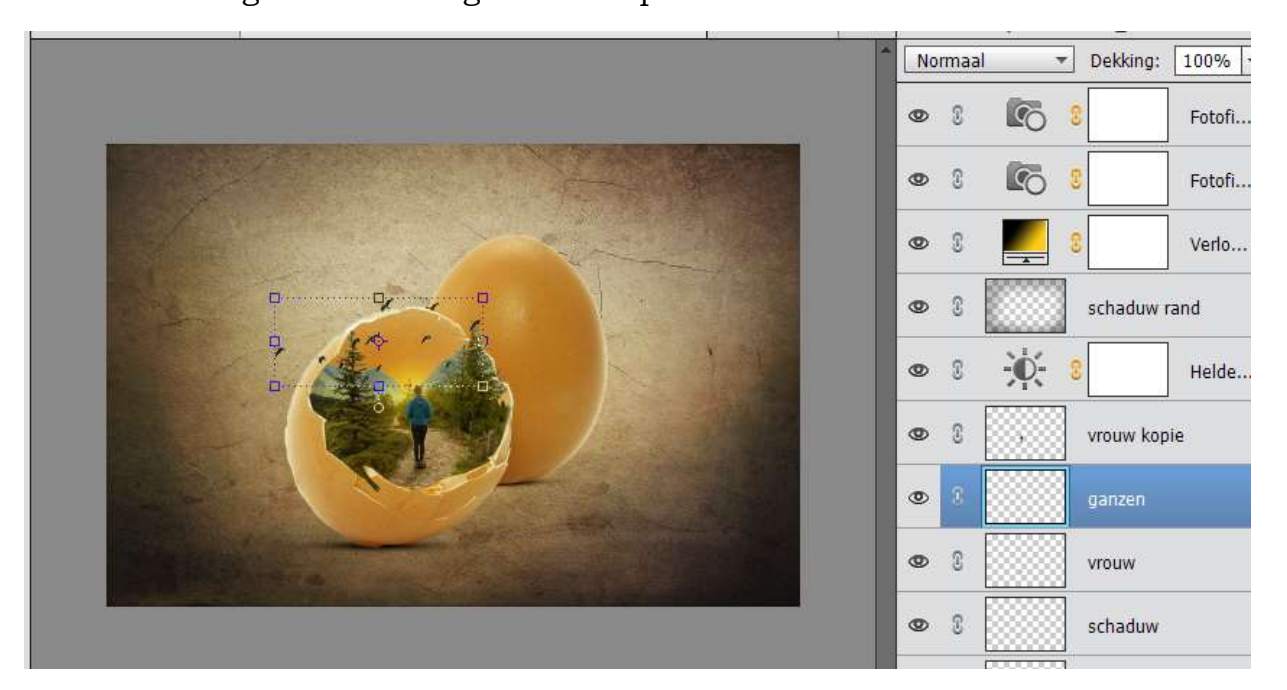

37. Dupliceer de laag van de ganzen en verplaats de ganzen naar het andere eitje.

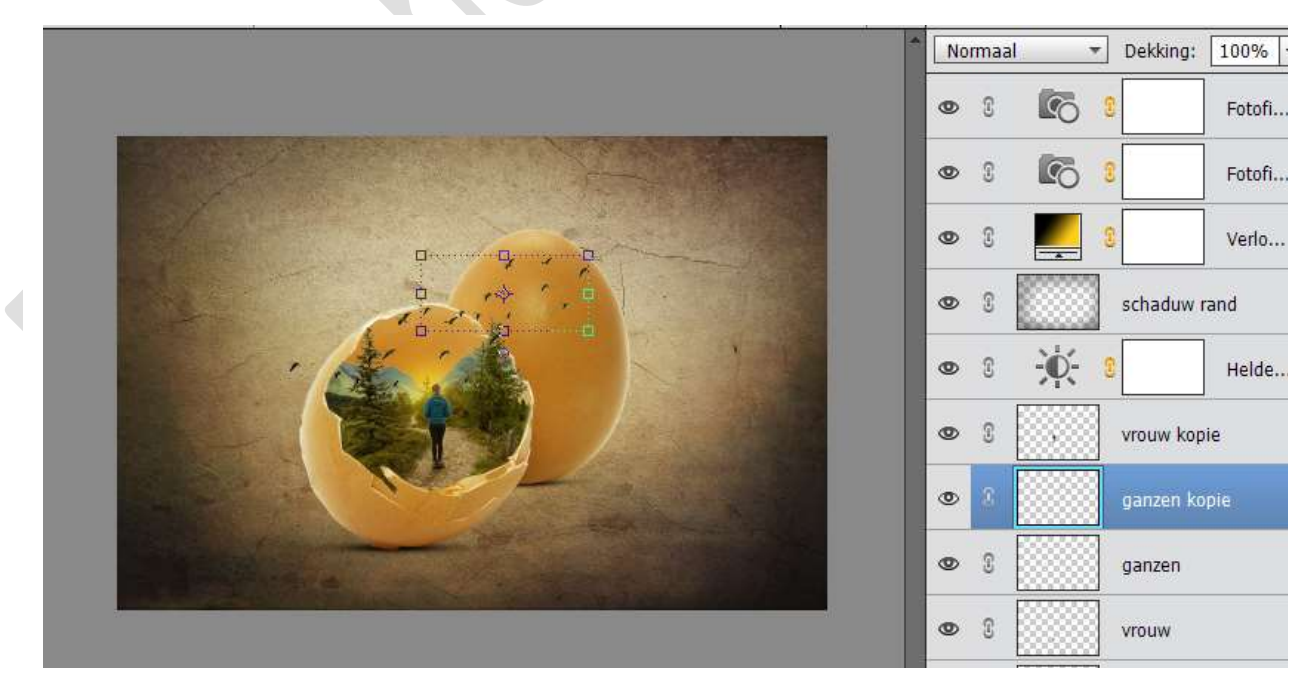

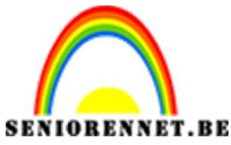

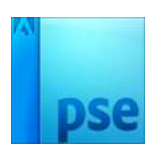

38. Activeer de bovenste laag.

Doe Ctrl+Shift+Alt+E voor een samengevoegde laag.

**PSE-Eitjesland** 

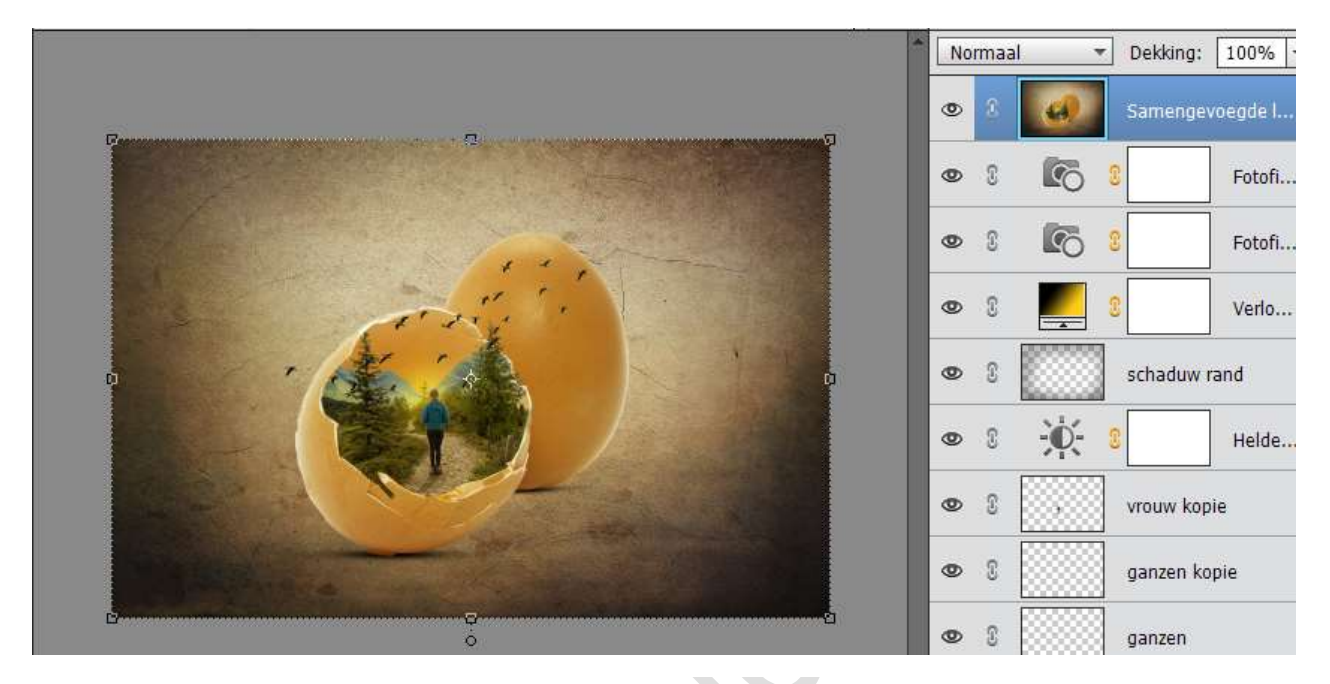

39. Zet deze laag op Lineair Licht.
Ga dan naar Filter → Overige → Hoogdoorlaat: 0,5 px

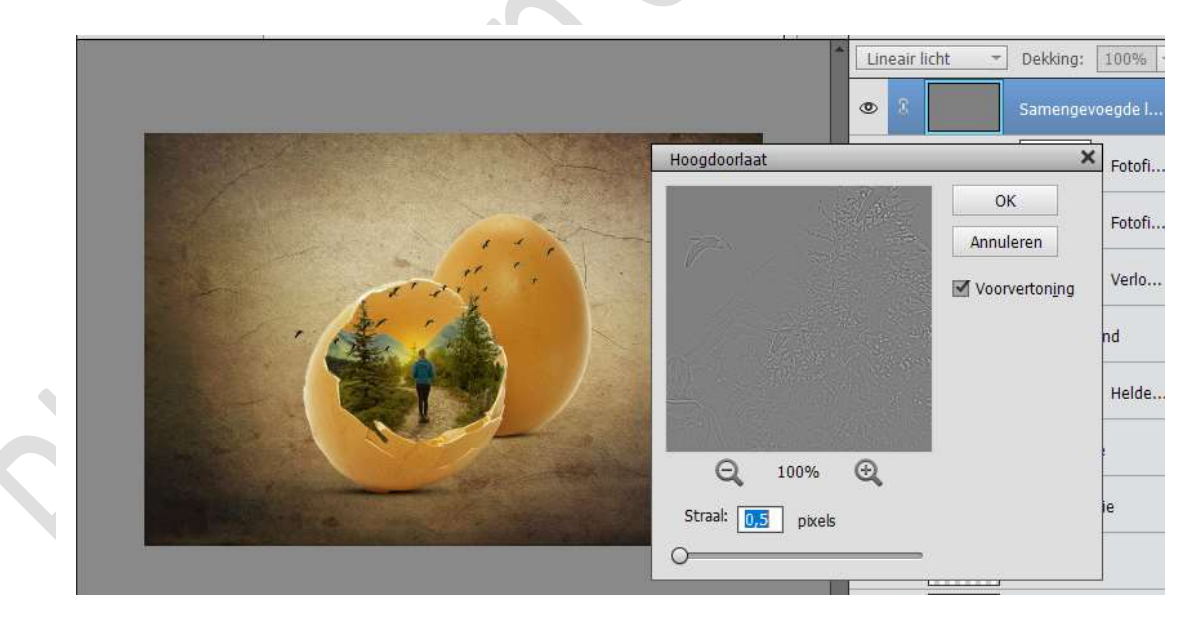

40.Voila, we zijn er. Werk af naar keuze. Vergeet je naam niet. Sla op als PSD. Max. 800 px aan langste zijde Sla op als JPEG max. 150 kb Veel plezier ermee NOTI

> Pagina 21